# SD Cards Series MDVR USER'S MANUAL

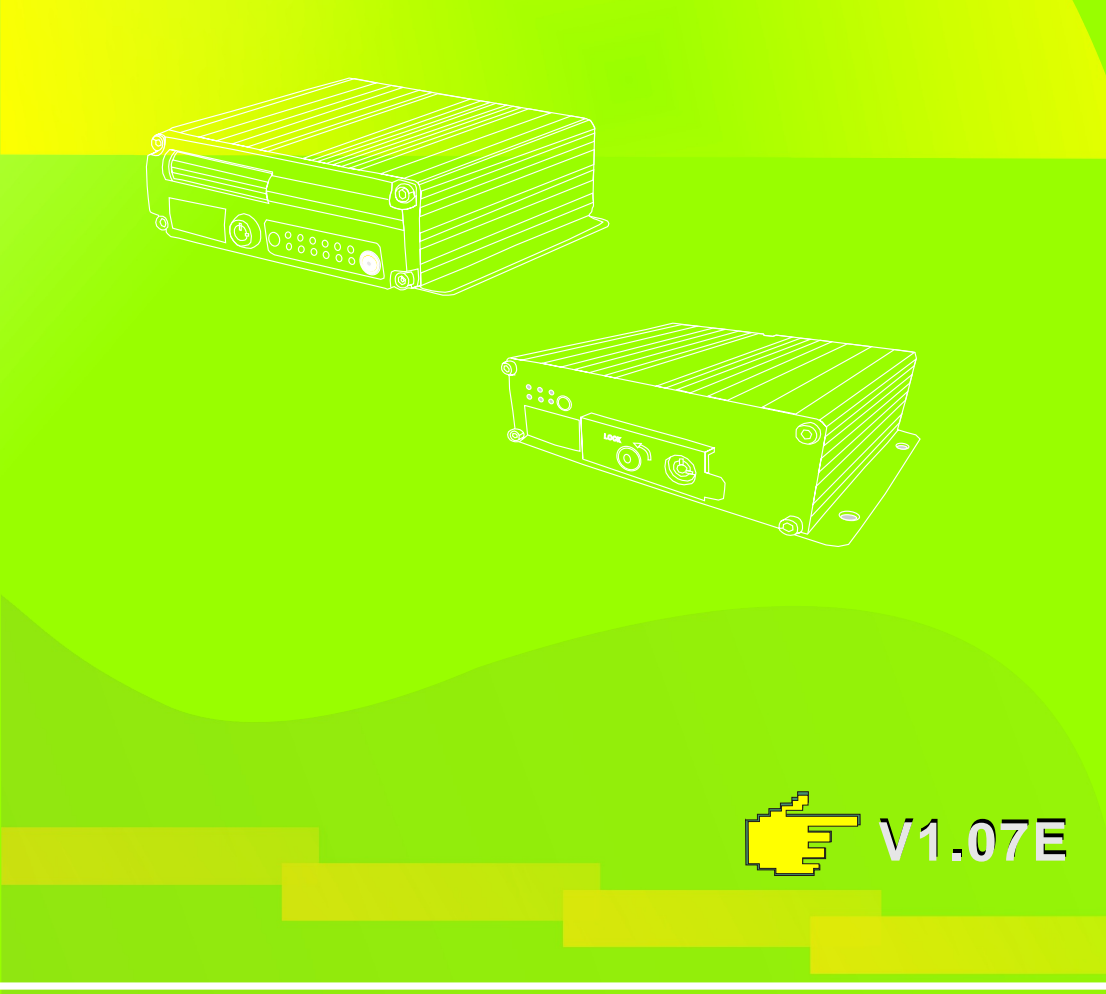

NO.:W2012K0101P002

### Contents

| CHAPTER 1: PRODUCT APPLICATION AND PARAMETER                     | -1   |
|------------------------------------------------------------------|------|
| CHAPTER 2: PRODUCT INTERFACE DEFINITION AND FUNCTION DESCRIPTION | -4   |
| 2.1:MDVR Out-design and Dimension                                | 4    |
| 2.2:Definition of functional MDVR back panel interface           | - 5  |
| 2.3:Definition of simple type MDVR'S back panel interface        | 6    |
| 2.4:Brief instruction of commonly used interface cable           | 6    |
| 2.5:USIM card installation                                       | 7    |
| 2.6:Instructions of function keys on remote controller           | -8   |
| CHAPTER 3:SYSTEM OPERATION MENU                                  | -9   |
| 3.1:Demo working and user login                                  | . 9  |
| 3.2:System menu construction chart                               | -10  |
| 3.3:System setup                                                 | -10  |
| 3.3-1:Basic                                                      | -10  |
| 3.3-2:Power off/on setup                                         | -11  |
| 3.3-3:Network setup                                              | -11  |
| 3.3-4:Password setup                                             | -11  |
| 3.4: Recording setup                                             | -12  |
| 3.4-1 :Mormal setup                                              | -12  |
| 3.4-2 :Channel setup                                             | -13  |
| 3.4-3 : Timing setup                                             | -13  |
| 3.4-4 :Sub-stream setup                                          | -13  |
| 3.5 : Vehicle information                                        | -14  |
| 3.5-1 :Sensor setup-(alarm input)                                | -14  |
| 3.5-2 : G-Sensor setup                                           | -14  |
| 3.5-3 : Speed setup                                              | -15  |
| 3.6: TOOLS-                                                      | -15  |
| 3.6-1: Format disk management                                    | 10   |
| 3.6-2: Configure manage and log search                           | 10   |
| 3.0-3:Motion detection                                           | 10   |
|                                                                  | 10   |
| 3.7 MODULE MANAGE                                                | 10   |
| 3.7-1:30 Setup                                                   | 10   |
| 3.7 - 2. WIFI Setup-                                             | 10   |
| 3.7-5.7 12 set up-                                               | 20   |
| 3.0. System mormation                                            | -20  |
|                                                                  | 22   |
| A 1 Cables testing and nower on                                  | -22  |
| 4.2 · Recording stup                                             | . 22 |
| 4.3 ·PT7 connection and setun                                    | -24  |
| 4 4 Playback recorded files on PC                                | -25  |
| 4.5 :Vehicle fast connecting to CMS                              | 26   |
|                                                                  | 27   |
| APPENDIX2 : FAQ                                                  | 28   |
| APPENDIX3 : CORRESPONDING TABLE OF STORAGE SPACE                 | . 30 |
|                                                                  |      |

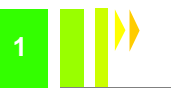

### CHAPTER 1: PRODUCT APPLICATIONS AND PARAMETERS

1.1: MDVR is a cost-effective, function extensibile equipment which is designed for on-board video monitoring and remote monitoring, It uses the rapid handling device and embedded Linux platform, combined with the most advanced H.264 video compression / decompression technology, network technology and GPS technology. With SD card as a storage medium, MDVR can realize many functions such as audio-video recording, vehicle's driving information recording, remote management and GPS signal upload. With central control software, it can realize the central control of alarm linkage, remote management and playback analysis. With simple and modern appearances, MDVR is vibration-proof, installation-friendly, has powerful functions and stable performances, etc.

| ltems         | Parameters            | Specifications                                 |                        |             |  |  |
|---------------|-----------------------|------------------------------------------------|------------------------|-------------|--|--|
| <b>.</b>      | Language              | Chinese/English                                |                        |             |  |  |
| System        | OSD                   | Graphical User interface (OSD menu)            |                        |             |  |  |
|               | Password              | Users Password/Administrat                     | or Password            |             |  |  |
|               | Video input           | 4CH VIDEO INPUT 1.0Vp-p,                       | 75 Ω                   |             |  |  |
| Video         | Video output          | 1CH VIDEO OUTPUT 1.0Vp-                        | -p, 75Ω                |             |  |  |
|               | Preview               | 1 CH/ 4 CH Preview.                            |                        |             |  |  |
|               | Recording Ratio       | PAL 25 Frame/s NTSC 30                         | Frame/s                |             |  |  |
|               | Image Compression     | H.264 Main profile, 100fps/s                   |                        |             |  |  |
|               | Audio input           | 4-CH                                           |                        |             |  |  |
| Audio         | Audio output          | 1-CH                                           |                        |             |  |  |
|               | Recording mode        | Audio & Videosync.                             |                        |             |  |  |
|               | Video format          | D1/HD1/CIF                                     |                        |             |  |  |
|               | Video stream          | ISO14496-10                                    |                        |             |  |  |
| Image         |                       | D1: 2048Kbps ~400Kbps                          |                        |             |  |  |
| Image         | Video Rate (kbps)     | HD1: 2048Kbps ~380Kbps                         |                        |             |  |  |
| storage       |                       | CIF: 1536Kbps ~ 128Kbps                        |                        |             |  |  |
| Storage       |                       | 8 levels optional. Highest:1 level             |                        |             |  |  |
|               | Audio Bitrate         | 8KB/s                                          |                        |             |  |  |
|               | Storage               | Support 1 or 2SD cards, max                    | imum32GB for eacl      | า.          |  |  |
| Alarm         | Alarm input           | 6 alarm input,                                 | 2 alarm input,         |             |  |  |
| Alann         | Alarm output          | 2 alarm output,, high level 1                  | 2Voutput               |             |  |  |
| o ·           | Rs485 Interface       | Support 2-RS485 interface                      | Support 1-RS485 i      | nterface    |  |  |
| Communication | RS232 Interface       | Support 1-RS232 interface                      |                        |             |  |  |
| Port          | WIFI Interface        | 802.11b/g                                      | no                     |             |  |  |
| Extended      | control panel         | Connect to station reporter o                  | r controlpanel         | no          |  |  |
| interface     | Audio power amplifier | <ul> <li>Support 2-ch audiopower an</li> </ul> | nplifier output        | no          |  |  |
| WILESS        | 3G(HSDPA/WCDMA)       | Optional 3G(HSPA/WCDMA                         | .))module              |             |  |  |
| CDS           | Built-in GPS module   | e, Geographic co-ordinates, sp                 | eed can be read in c   | oding       |  |  |
| GFS           | flow, and can be wire | vireless uploaded. (optional)                  |                        |             |  |  |
| G-SENSOR      | Built-in G-Sensor     |                                                |                        |             |  |  |
|               | PC playback           | Video playback on Pc, and and                  | alyse the vehicle info | in the file |  |  |
| Software      | CMS                   | Video preview via WIFI、GPS                     | S upload、alarm upl     | oad,        |  |  |
|               |                       | central command and param                      | eters configuration,   | etc.        |  |  |
| Upgrade       | Support SD cards up   | ograde.                                        |                        |             |  |  |

#### FORM 1 : MDVR PRODUCT'S SPECIFICATION PARAMETERS

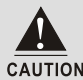

1.For Simple model(aviation head model), local recording is the main function 2.CMS client terminal manages 3G/ WIFI modules.

W2012P

CAUTION 3.WIFI/3G/ GPS modules are optional.

| Items                                                       | Parameters     | Specifications                                                   |
|-------------------------------------------------------------|----------------|------------------------------------------------------------------|
| Power input                                                 | <b>DOD 001</b> | $+8V{\sim}+36V,$ When long-term under 8V, or long-term over 36V, |
| Fowerinput                                                  | DC8-36V        | auto power off, and enter protection mode.                       |
| Power output                                                | 12V            | 12V (+/-0.2V) , Max:2A.                                          |
| Vahiala kayaignal                                           | ≪4V            | OFF                                                              |
| venicie keysignai                                           | ≥5V            | On                                                               |
| Impedance                                                   | 75Ω            | 75Ù for each video input impedance                               |
|                                                             | 2Vp-p          | Input 2Vp-p CVBS analog signal, reveal device input need 75Ù     |
|                                                             |                | impedance to fit                                                 |
| I/O interface                                               | <4V            | Low level alarm                                                  |
| no internace                                                | ≥4V            | High level alarm                                                 |
| SD-card interface                                           |                | 1.Maximum 32GB for each card.                                    |
| SD-card internace                                           | for 2 SD Cards | 2.SD-card for storage, support recording and system upgrade, etc |
| Operating Temp -40°C-80°C Under well-ventilated enviroment. |                |                                                                  |

#### FORM 2 : MDVR BASIC ELECTRICAL PARAMETERS LIST

#### 1.2 MDVR PRODUCT APPLICATION CONNECTION SCHEMATIC DIAGRAM

Figure1-1, MDVR can be used both in common and special vehicles video monitoring or remote monitoring such as bus, logistics car, freight car, long-distance travel bus, taxi, tanker, school bus, police car, patrol car etc. Front end acquires signal by on-board special camera, through special video line transfer it to MDVR mainframe to process video compression, local store in SD card. Model with 3G module can realize remote monitoring, recording, upload etc. Model with GPS function can realize real time vehicle positioning; Schematic diagram is a common application mode, the actual use of various functions will be changed as the existence of the modules change.

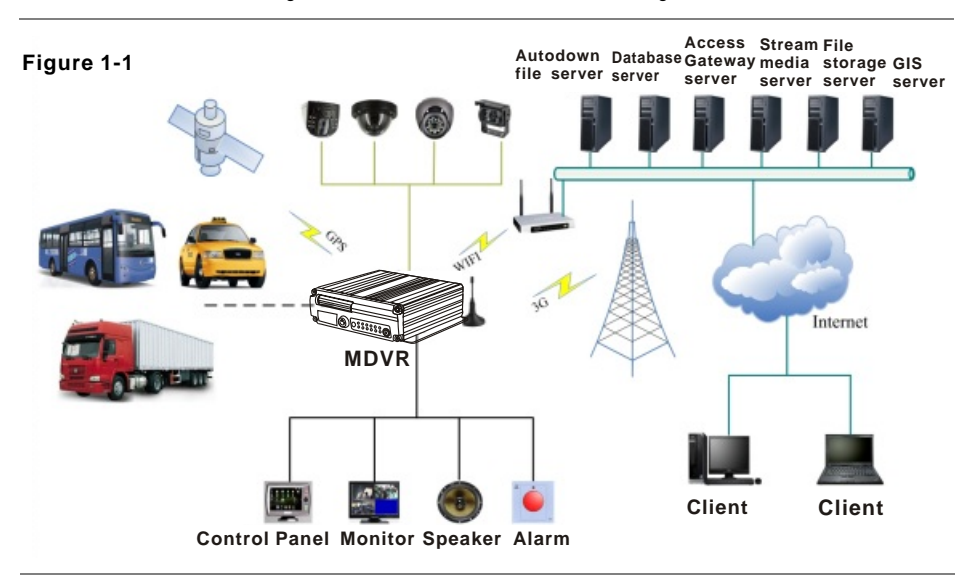

AUTION 1:Simple model without 3G and WIFI, but only with SD card local storage or GPS; 2:CMS client terminal and server device is relative to models with 3G and WIFI module.

#### 1.3: MDVR NOTICE:

To make sure MDVR safety use, acquire satisfactory performance, and extend the service life of the equipments, please fully consider the following factors when install the equipment :

1. When install and operate the equipment, please obeyall the electronic products guide, vehicles' and other connection equipments' requirements

2.Power supply and equipment grounded : Direct input range of the machine power supply is from DC 8V-36V, please don't get inverse, and.inputcan' t be short circuit.Please note the power supply capacity of the power line. Even the equipment is shut down, it may be charged . please avoid short circuit . Before connect with other external devices, please cut the connection between this equipment and the power supply. The input mode of equipment sensor is level mode, with external voltage below 4V is considered as low level, above 4V and below 30V is considered as high level. Beyond 30V will damage the equipment. Correctly connect the earth wires of the device and the vehicle and form a loop; If don't use the machine for a long time . It's better to cut the power supply completely to extend the service life

**3.Humidity requirements :** Install equipment in dry environment, avoid damp, water-drop, water spray and other places. Don't take the equipment installed in places where water will sagor wet places liquid will drip down ; Do not use wet hand to touch the equipment, Do not stand in the water or touch with other water places while contact the equipment, it may get electric shock

#### 4.Installation position:

To extend the life of the equipment, please try to install it in place with weak vibration, such as behind the driver's seat .The equipment should be installed on the vehicle's ventilation installation part .Equipment installed on the plane should remain a distance of 6 inches (15 centimeters) away from other objects to assure the air flow and heat dissipation; Don't install it on the enclosed area, such as car trunk. This machine can be right side installed or side loading. The equipment's external wiring must have the enough intervals and external flame retardant protection, to ensure the wire notto be bentor leakage of electricity due to wear and vibration; Ensure that equipment away from heat source of the vehicle, the equipment can't have sundry pile up around, prohibit placing anything on the equipment .

#### 5.Equipment safety:

Ensure passengers or the driver can't intervene and damage the equipment unit, camera, wire and other accessories . Don't install the equipment near other components of vehicle; When install equipment components, camera, accessories and wire, launch vehicles may cause damage to the equipment, Keep the vehicles static during the installation process, to prevent equipment falling from vehicles.

#### Installation notes:

1. Equipment contains the electronic devices, please handle gently during transport .

2.All installation and maintenance must be executed by the professional qualified person.

3. This product can't be installed in part of the vehicle where there was erosion by rain or other liquid for a long time .

4.Installation and all materials must beable to withstand the weight of the fuselage.

5.Keep fuselage away from the heat source, dust and strong magnetic fields.

6.Do not putheavy objects on the equipments.

- 7.Don't flush the equipment directly while clean the Vehicles .
- 8. The equipment outputpower shall not connect to devices that are not recommended.

9.Don't insert fingeror some objects from the gap while operate the equipments.

10. Without professional guide, please do not open or unload the equipment.

11.Don't change any modules when the mainframe is charged.

### **CHAPTER 2 : INTERFACE AND DESCRIPTION OF THE FUNCTIONS**

#### 2.1 MDVR OUT-DESIGN AND DIMENSION

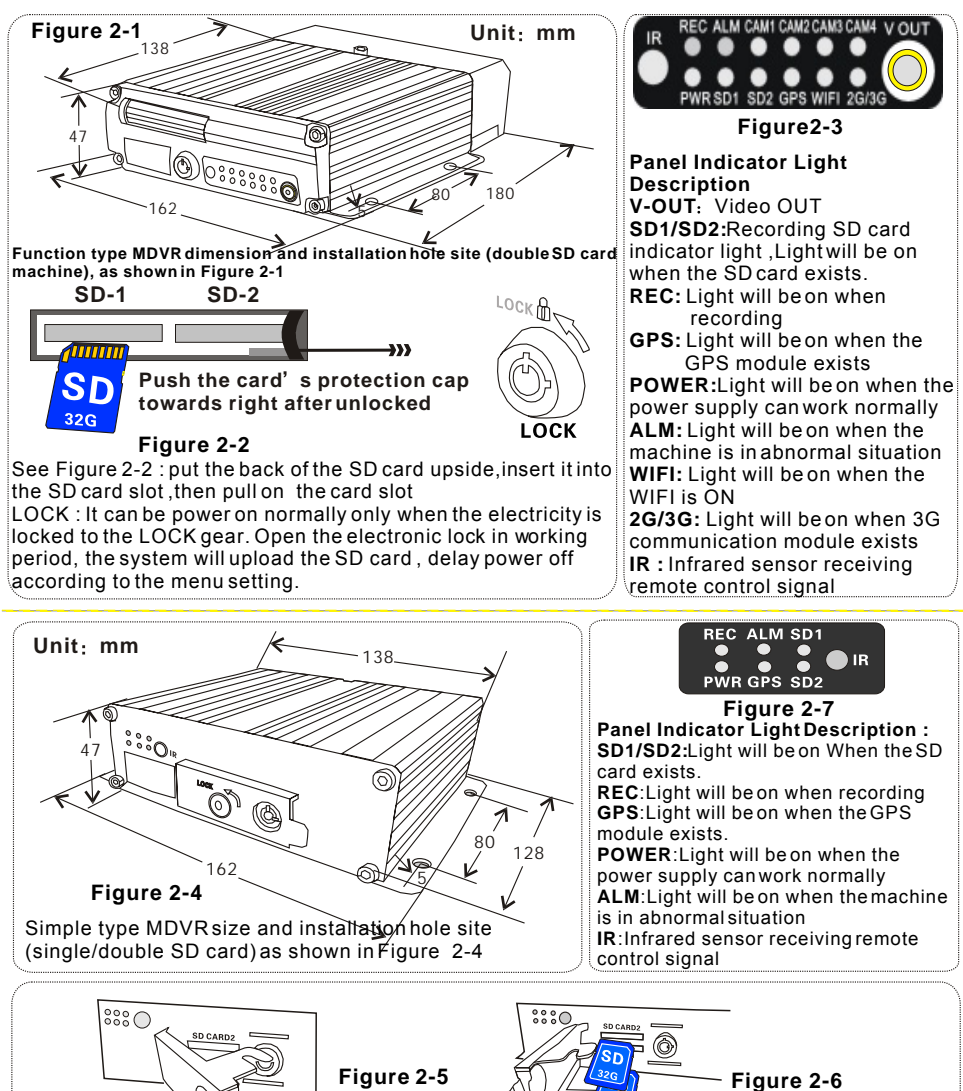

Use key to open the LOCK gear, open the SD card protection cover, as Figure 2-5, then put the back of the SD card upside, insert it to the SD card slot, press it into the right place. As Figure 2-6, finnally, cover the chassis.

LOCK: It can be powered on normally only when the electricity is locked to the LOCK gear. In working period, open the electronic lock, the system will upload the SD card, delay power off according to the menu setting.

## W 2 0 1 2 P

#### 2.2: DEFINITION OF FUNCTIONAL MDVR BACK PANEL INTERFACE

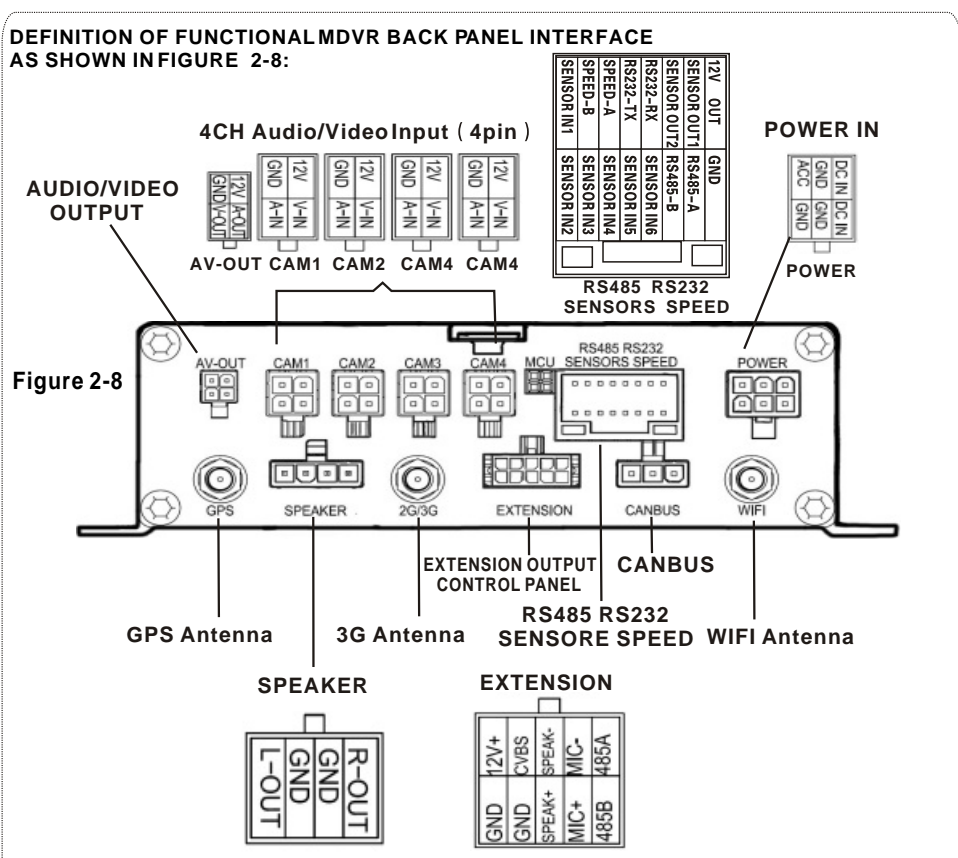

#### BACKSIDE PANEL MOUNTS TEXTS INSTRUCTIONS TABLE AS FOLLOWING:

| Interface                   | Name        | Discribtion                                            |
|-----------------------------|-------------|--------------------------------------------------------|
| WIFI Antenna Interface      | WIFI        | Wireless Local area network antenna interface          |
| GPS antenna interface       | GPS         | GPS antenna interface                                  |
| 2 G / 3 G antenna interface | 2G/3G       | 2 G / 3 G antenna interface                            |
| The power input interface   | DC8-36V     | The power input interface                              |
| Print interface             | MCU         | System information adjustment interface                |
| Extension interface         | EXTENTION   | Control panel interface                                |
| VIDEO output interface      | VIDEO- OUT  | Video output                                           |
| Audio output interface      | AUDIO- OUT  | Audio output                                           |
| Bus interface               | CAN-BUS     | Bus electronic control network                         |
| Sensor interface            | SENSORS     | Switch input interface, high level (>4 V) is effective |
| Bus Speed pulse             | SPEED       | Bus Speed pulse input interface , input bus Speed      |
| input interface             |             | pulse signal differential input                        |
| RS485/RS232 interface       | RS485/RS232 | RS232&RS485 serial data communication interface        |
| Speaker interface           | SPEAKER     | Audio power amplifier output                           |

5

< —

#### 2.3: DEFINITION OF SIMPLE TYPE MDVR'SBACK PANEL INTERFACE

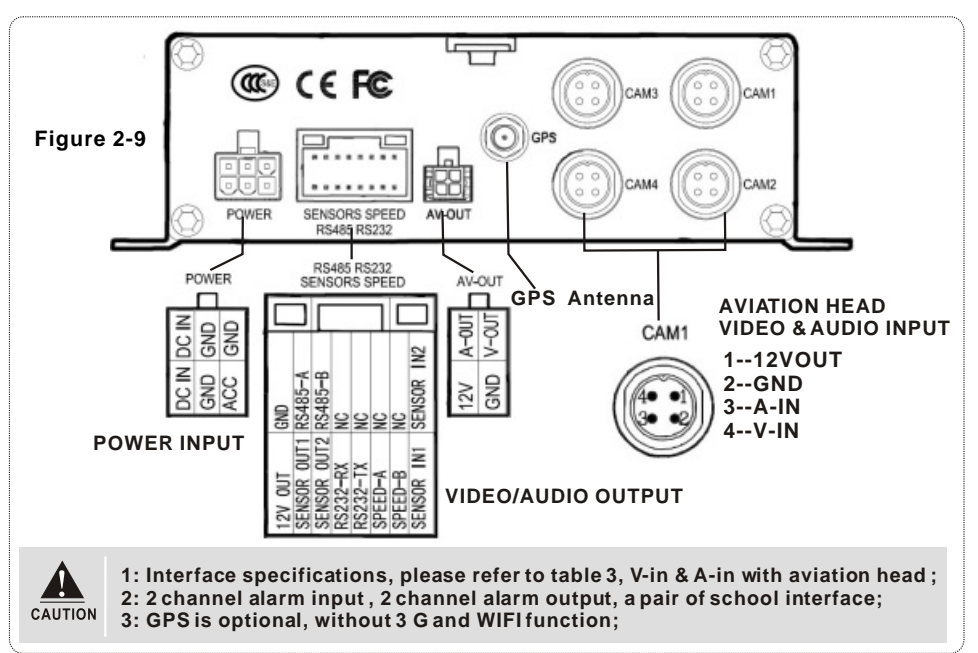

#### 2.4:BRIEF INSTRUCTION OF COMMONLY USED INTERFACE CABLE Power cable:

As the following map shows, one end is a white plug with 6 pin, connect to the white of the equipment's back pannel. Red and black cable to connect to the car's battery directly. The red cable is connected to the positive electrode, the black cable is connected with the negative pole. The yellow cable is connected to the ignition line. Mainframe equipment opens automatically after opening the car with the car key. Autodelay closes after closing the car . The yellow cable connects to the gear where the car key open all the dashboard light. (the gear before start the motor).

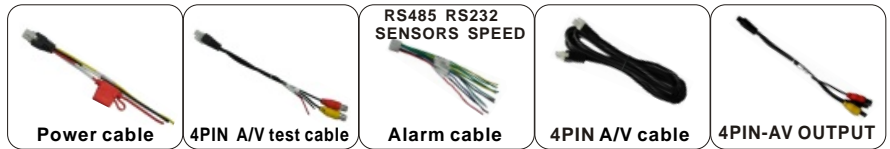

Figure 2-10 Functional MDVR interface roughly matched wiring

#### Audio/video cable

Functional MDVR approximately has above kinds of accessories, the 4 pin test cable is just used during the test, please do not use it on the installation. When installed, recommend to use the 4 pin audio extended cable. Function model MDVR need to use the 4 PIN-AV when connect to the audio input . it doesn't need to use this cable if it is only video input, and use the AV interface in the front panel only. External interface of functional MDVR can choose from WIFI/3G/GPS, so the relative module antenna is needed. Video cable of the simple MDVR is aviation head. So there will be some differences between the corresponding interface.

6

- 1. Ensure the battery voltage is between 8V-36V before connection. Otherwise, it will burn out the equipments .
- cAUTION 2.After the cable is connected . please note the insulation between the power line . Prevent burn out the battery because of the short circuit .

W 2 0 1

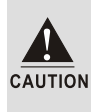

3. The yellow cable must be installed on the ignition line, or the equipment will not support the delay shut down, and the last video recording will be missed. 4. The installation of MDVR must get positive electrode directly from the battery. Please don't use iron wire as the ground line.or it will produce negative pulse and jamming the normal operation of the mainframe. The diameter of power supply that the positive electrode and negative pole must above 1.5 mm

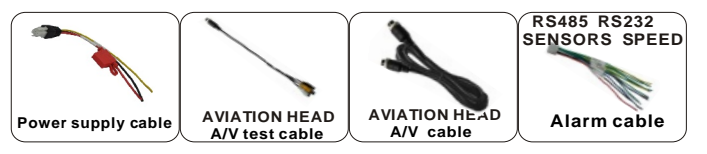

#### FIGURE 2-11 SIMPLE TYPE MDVR INTERFACE USUAL MATCHED CABLE.

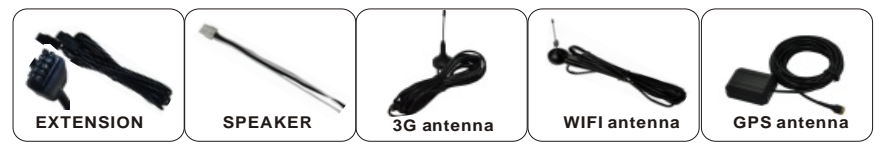

#### FIGURE 2-12 MDVR USES CORRESPONGDING CABLES ACCORDING TO FUNCTIONS

#### Alarm input and output

This equipment has six alarm input interface and two alarm output interface (simple type has only two alarm inputs). Alarm input detection are all level detection. It can connect to various vehicles' driving status such as brakes, turns, door switches, buttons of emergent alarm. When press the brake vane, MDVR can detect the high level, or detect the low level.

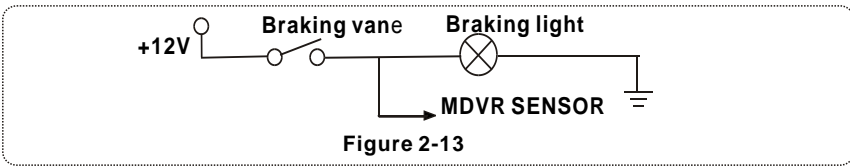

Alarm output are all level output, The drive ability is 200 MA, if you want larger power devices, you must connect it to external relays. This is the optoelectronic alarm wiring diagram of Alarm output MDVR alarm output

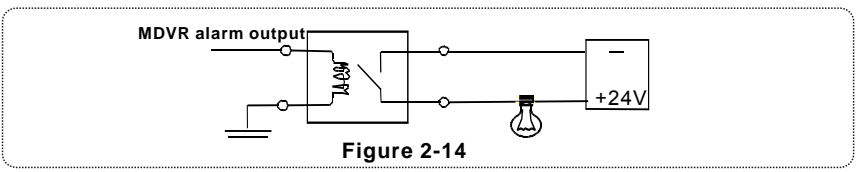

#### 2.5: USIM CARDINSTALLATION

For functional MDVR card, if support the wireless network communication, it need to install the USIM card which is suit for WCDMA/EVDO. USIM card is on the communication board of the mainframe, use a screwdriver to take down the flap cover from the bottom of the mainframe. Then you can see the USIM card interface, press it to USIM interface. Please notice the right side and the opposite side. Use thescrew fix the flap cover after installation.

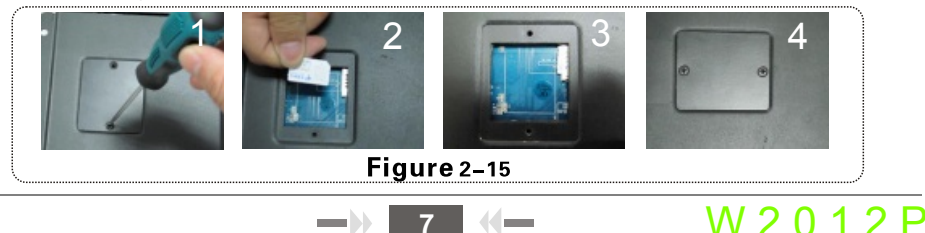

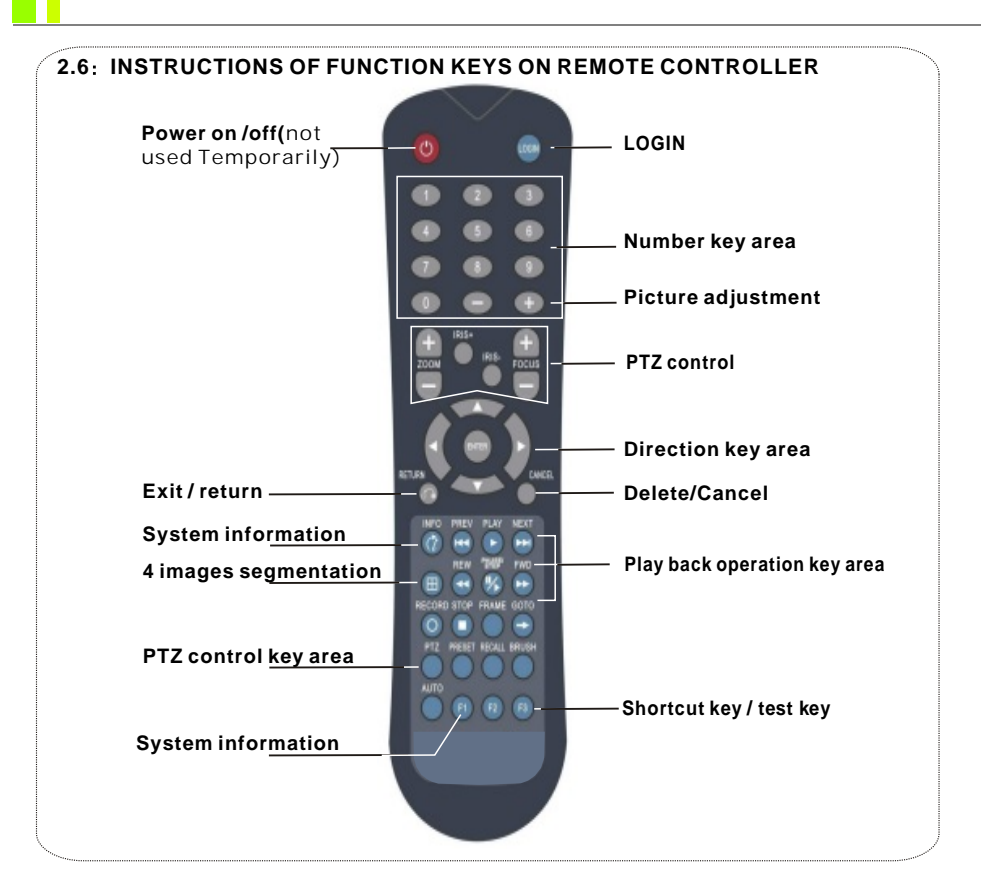

| Power on /power off                                                                                                    | NOTE: this function is not used temporarily                                                                                                    |  |  |
|----------------------------------------------------------------------------------------------------|----------------------------------------------------------------------------------------------------|--|--|
| LOGIN If the video has set the password, press LOGINkey to input the password. As the not have recovery and reset function, please remember the password. |                                                                                                    |  |  |
| INFO                                                                                                    | Information                                                                                                    |  |  |
| Figure keys 1, 2, 3, 4                                                                                                    | Under the surveillance images, it can be used to switch between single and four images;<br>Press the image segmentation key to show the 4 images ;Under the surveillance image .<br>press this key, it will show switch sequence as follows: CH1-CH2-CH3-CH4. |  |  |
| RETURN                                                                                                    | Exit to the last sub menu.Finally return to the menu setting and the surveillance images ;                                                                                                    |  |  |
| PAUSE/STEP                                                                                                    | Suspend key and single step keywhen playback video material . Press the key once can<br>play one step. Then press the play key to return to the normal playing speed                                                                                          |  |  |
| GOTO                                                                                                    | Playing back , It can jumpto point time to start playing                                                                                                    |  |  |
| FRAME                                                                                                    | Press this keyto frame                                                                                                    |  |  |
| PLAY                                                                                                    | Button to play                                                                                                    |  |  |
| Forward                                                                                                    | The forward button when playback video material . There are four gears:2X,4X,8X,16X.                                                                                                    |  |  |
| REW                                                                                                    | The rewind button when playback video material . There are four gears : 2X, 4X, 8X,16X                                                                                                    |  |  |
| Stop REC                                                                                                    | Stop manual video button                                                                                                    |  |  |
| Recording                                                                                                    | Launch manual video button                                                                                                    |  |  |
| NEXT                                                                                                    | In Playing process turn down to the next page/next file;                                                                                                    |  |  |
| PREV                                                                                                    | In Playing processturn up tothe last page/lastfile;                                                                                                    |  |  |
| PTZ                                                                                                    | Automatic, preset, adjustment, variable times +, variable times- ,focus+, focus-,aperture +, aperture- PTZ, PRESET, RECALL, BRUSH                                                                                                    |  |  |
| F1、F2、F3                                                                                                    | F1 is shortcut key , F2, F3 is spare key                                                                                                    |  |  |

# W 2 0 1 2 P

### CHAPTER 3: SYSTEM MENU SETTING INSTRUCTIONS

#### 3.1: DEMO WORKING AND USERLOGIN.

Trun on the device after power supply and otherconnecting successfully and according to installation guidance. Interface refer to Figure 3-1 and there are four-image monitoring interface after the device start working.Press"LOGIN" button on the remote control, then direct into login interface, as Figure 3-3 for reference

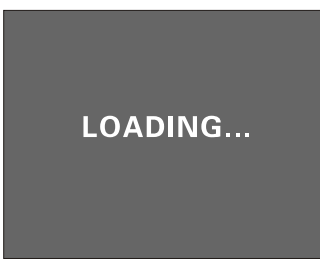

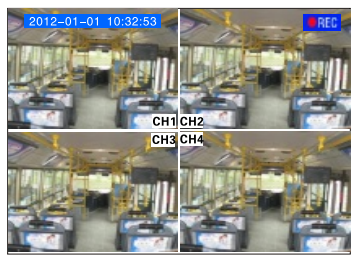

Figure 3-1

Figure 3-2

#### **INSTRUCTIONS:**

**DEVICE NUM:** User set number for every different device and it will show in the right of the number input box. User enter the number as showing, one number only for one device.

**USER NAME:** Including admin and normal user, regular user permission only could enter into video searching ,playback , information and other menu, but can not set the menu and data. Admin gets the permission to modify the system parameters.

**PASSWORD:** Enter password according to the selected user name. When password is correct, select down button move to"LOGIN", and press"ENTER"to log in., When password is incorrect, press

"CANCEL" and delete ,then reenter the correct password. Admin **password is 111111**, the main interface after entering password is as showing as Figure 3-4.

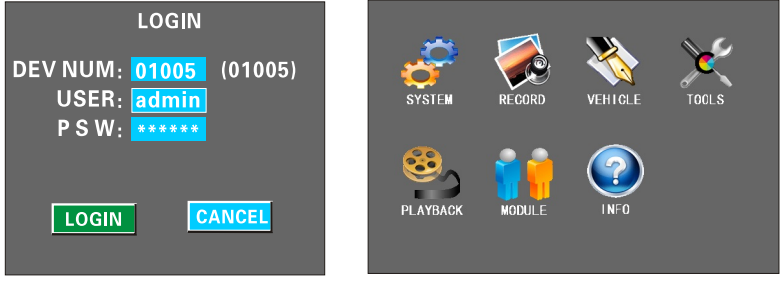

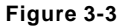

Figure 3-4

System menu includes seven main menus: SYSTEM, RECORD, VEHICLE, TOOL, PLAYBACK, MODULE, INFO. Main menus is as Figure 3-4 shows:

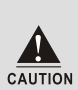

- 1、All submenu settings must [save],then effect, otherwise invalid.
- 2. Check box if filled means function selected , not filled means function not selected.
- Number inputs can use number button on the remote control enter directly or use soft keyboard. Letter only can complete via soft keyboard, press"RETURN" button to get back.

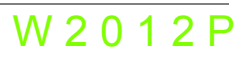

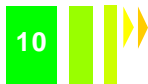

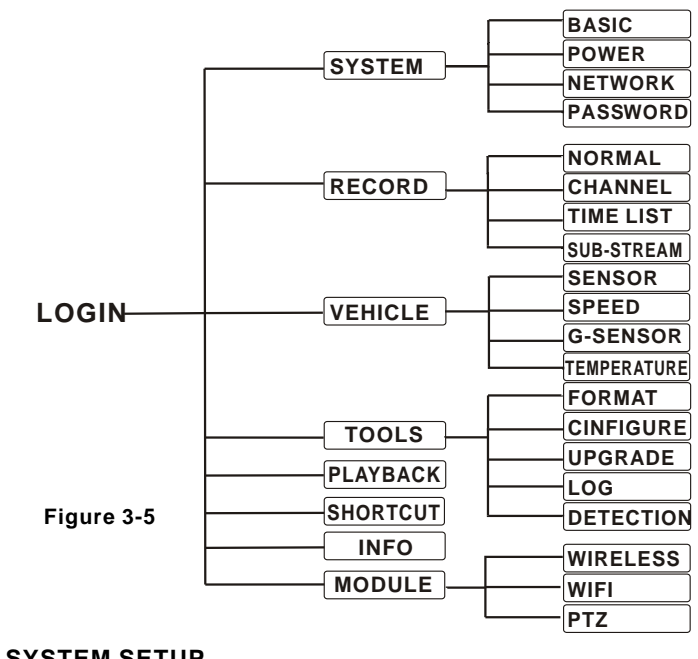

#### 3.2: SYSTEM MENUS CONSTRUCTION CHART

#### 3.3: SYSTEM SETUP

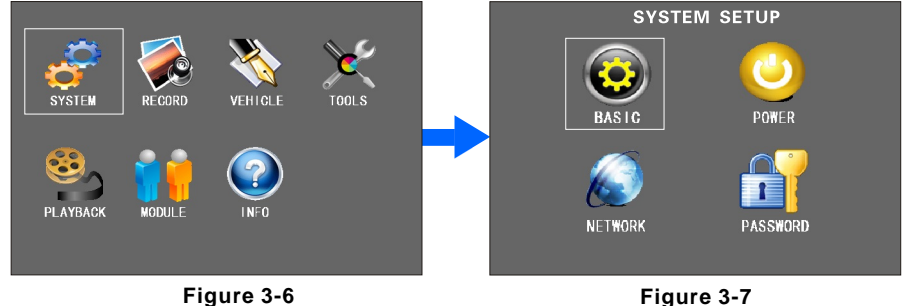

Figure 3-7

It is the first menu in the main menu and it includes"BASIC SETUP ;POWER SETUP ;NETWORK SETUP AND PASSWORD SETUP".

#### 3.3-1: BASIC SETUP

Basic setting: It is used for device system time and some basic function setting .

1.DATE FORMAT: Press"ENTER"to type Y-M-D/ D-M-N.

2.DATE AND TIME Setup: Press"ENTER", and then press"-" or"+"to set the data, press enter to confirm.

3. During operation timeout (can set from 30-3600 seconds) and device number modification, press "CANCEL"to delete, and then press the number button .

10

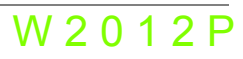

| BASIC SETUP  |               |             |          |  |  |  |  |  |
|--------------|---------------|-------------|----------|--|--|--|--|--|
| DATE TYPE    | YMD 👙         | AUTOTIMING  | ON 🚦     |  |  |  |  |  |
| DATE         | 2012-01-01    | TIME ZONE   | GTM+8    |  |  |  |  |  |
| TIME         | 09:58:36      | TIMING TIME | 06:00:00 |  |  |  |  |  |
| OPR TIMEOUT  | 30 (30~3600s) | HOMEPAGE    | QUAD     |  |  |  |  |  |
| DEV NUM      | 00000         | DST         | OFF      |  |  |  |  |  |
| COMPANY NAME |               | START(M/D)  | 1 / 1    |  |  |  |  |  |
| VEHICLE NUM  | 00000         | END(M/D)    | 1/1      |  |  |  |  |  |
| DRIVER NAME  |               |             |          |  |  |  |  |  |
| LINE NUM     |               |             |          |  |  |  |  |  |
|              |               | SAVE        | ]        |  |  |  |  |  |

#### Figure 3-8

| POWER SET                                        |
|--------------------------------------------------|
|                                                  |
| DELAY TIME 5 (MIN)                               |
| POWER ON TIME 06:00:00<br>POWER OFFTIME 22:00:00 |
|                                                  |
|                                                  |
|                                                  |
| SAVE                                             |
|                                                  |

#### Figure 3-9

4."COMPANY NAME","VEHICLE NUM","DRIVER NAME""LINE NUM"Setting: Press "Enter" key to pop up keyboard window, then use left/right/up/down/enter key to setup.

**5.** When turn on automatic adjustment function, in the default time, the system will adjust the time via GPS automatically when it comes to the time for adjustment.

**6.HOME PAGE**: There are "**DEV STA**"and "**QUAD**" two options, **QUAD** is the normal monitoring screen when we turn on the device. If select **DEV STA** system information will appear in the four channels normal screens. It is equal the function when we press the button"INFO".

#### 3.3-2: POWER OFF/ON SETUP

1.Power on/off mode : Select from TIME /ACC mode, and press "ENTER" to switch.

ACC mode means when the vehicle powers on, the device will start working. Recommend to select it as the default mode. Timing mode means the device will turn on or power off during the fixed time. **2.Delaying off setting** :when select ACC mode or TIME mode, can set delay off and the time is 3-240 mins, after setting ,demo will continue the delaying time.

#### 3.3-3:NETWORK SETUP

| NETWORK SETUP                                                                   | PASSWORD SETUP |
|---------------------------------------------------------------------------------|----------------|
| CENTER SETUP:<br>SERVER IP: <u>113.108.110.117</u><br>CONTROL PORT: <b>8501</b> | PSW ENABLE ON  |
| SAVE                                                                            | SAVE           |

#### Figure 3-10

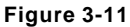

### 1.CENTER SETUP :

The server IP is the same as the CMS server IP. Control Port is the same with Gateway Server Port Number. Usually is "8501".

2.Server IP is the IP that MDVR uses to connect to the CMS platform via 3G or WIFI. Normally it is the fixed WAN IP. Our devices can support 3G and WIFI functions. If the devices do not have these functions, this menu can be passed.

#### 3.3-4: PASSWORD SETUP

#### 1:Press"ENTER"to switch ON/OFF.

2:Admin can modify the user password and admin password. The default password for admin password is "111111", after password modification completed, exit the menu and use the new password to enter the interface.

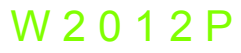

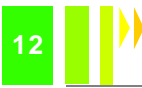

#### 3.4: RECORD SETUP

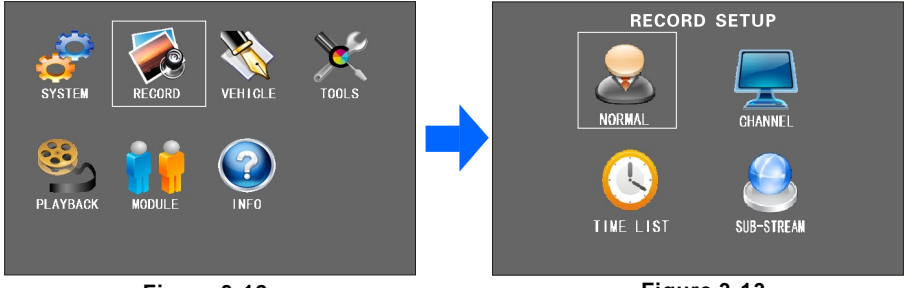

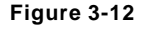

Figure 3-13

W 2 0 1 2 P

It includes: Normal setting, Channel setting, timing setting and sub-stream setting. It can reach the highest quality recording after settings. With default settings, the device will start recording after powering on. But in order to reach better recording function, you can modify the related parameters. Record menu is shown as Figure 3-13.

#### 3.4-1: NORMAL SETUP

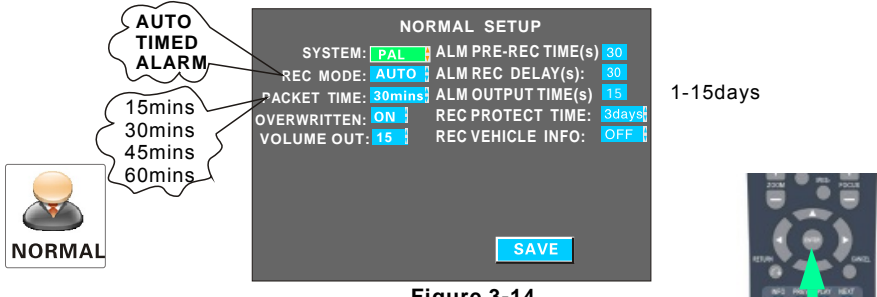

Figure 3-14

During settings modification, select menu to become green, then press"Enter" to switch. Press "Cancel" and before input numbers.

1.TV SYSTEM: Press "Enter" to select PAL/NTSC system.

2.REC MODE: Press "Enter" to select Auto/Alarm/Timing mode

**3.PACKET TIME:** It is the time range when the recording video will be packed into one file. Select from 15/30/45/60 mins, and 15 and 30 mins are the better options.

4. Automatic recording overwrite can be selected on /off, if the SD card is full, the following recording video will overwrite the first recording videos automatically.

5.ALARM PRE-REC TIME(S): When the alarm occurs, it will pre-record a period of time and pack to the Alarmrecording. (0-60s range)

6.ALARM REC DELAY(S): After the alarm stops, it will keep recording a period of time and pack into the alarm recording.

7.ALARM OUTPUT TIME(S): It means the alarm output time range when alarm occurs and connects to the output device.( 5-240s )

8. **REC PROTECH TIME**: It means the time that recordings are stored in the SD cards, during the protection time, even if the SD card is full with alarm recordings, it will not be overwrited, press "enter" to select from 1/3/5/7/10/15 days.

9.REC VEHICLE INFO: Select ON/OFF. When enables this function, recordings will contain all the alarm info, GPS info and other information which can be viewed via playback software. 10.VOLUME OUT: 1-15 Optional.

#### 3.4-2: CHANNELS SETUP

|     | CHANNEL SETUP |      |     |      |     |         |        |  |
|-----|---------------|------|-----|------|-----|---------|--------|--|
| СН  | ENABLE        | RES. | FPS | QUAL | міс | PREVIEW | VOLUME |  |
| CH1 | ON            | D1   | 25  | 3    | ON  | ON      | 15     |  |
| CH2 | ON            | D1   | 25  | 3    | ON  | ON      | 15     |  |
| СНЗ | ON            | CIF  | 25  | 3    | ON  | ON      | 10     |  |
| CH4 | ON            | CIF  | 25  | 3    | ON  | ON      | 10     |  |
|     |               |      |     |      |     | 0.41/5  | 1      |  |
|     |               |      |     |      |     | SAVE    |        |  |

Figure 3-15

1. Set some properties of each channel, such as RES, QUAI MIC AUDIO, VOLUME etc .

FR: 1-25 optional, when reach 25 FR it is real-time recording. 1-8 grade QUA optional, 3 grades is defaulted and 1 is the best. 8 is the lowest. If some channels do not need video or audio recording. turn it offto save the SD storage.

MIC: Must be set"ON" in order to record and monitor audio.

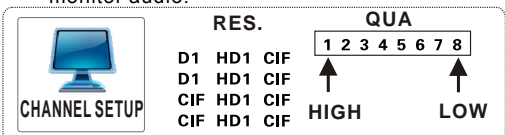

#### 3.4-3 TIME LIST SETUP

### TIME LIST DATE TIME 1 MONDAY WEDNESDAY FRIDAY SUNDAY

Figure 3-16

#### INSTRUCTIONS:

1.See Figure 3-14 in REC MODE select "TIME LIST" mode, then set the time for recording. Move option to the time needs. Press plus or minus key (number 8 or 9) and move to the numbers that need setup. Setup each time according to the number key.

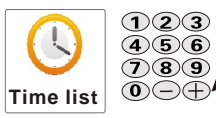

Cursor move to the time, then press plus and minus keyto operate

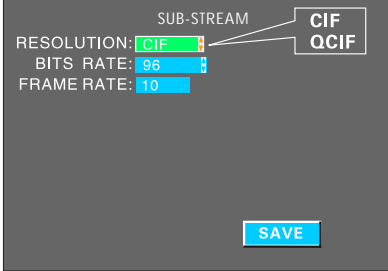

Figure 3-17

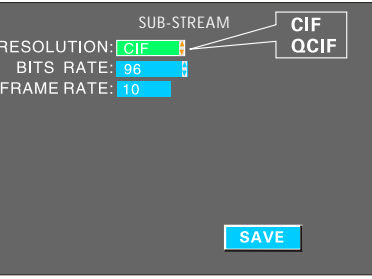

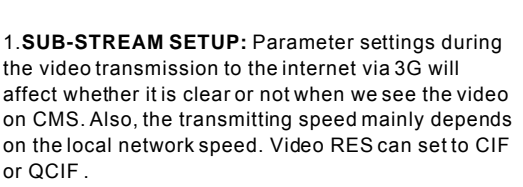

2.FRAME RATE SETUP: Appropriate frame rate changes with the bit rate changings, one - one relationship. The default bit rate is 96 and frame rate 10. Users should setup according to their network situation. If network bandwidth is good enough, they can set bits rate at 384 and frame at 25, or set in auto mode.

|            | BITS RATE  | :16-24-32 | 40-48-56 | -64-72-8 | 0-96-128 | -160-200- | <b>256-384</b> -A | ۱uto |
|------------|------------|-----------|----------|----------|----------|-----------|-------------------|------|
| SUB-STREAM | FRAME RATE | : 01      | 0203     | 04-05-0  | 7-1013   |           | -23252            | 25   |

#### 3.4-4: SUB-STREAM SETUP

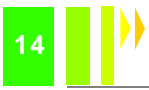

#### 3.5: VEHICLE INFORMATION

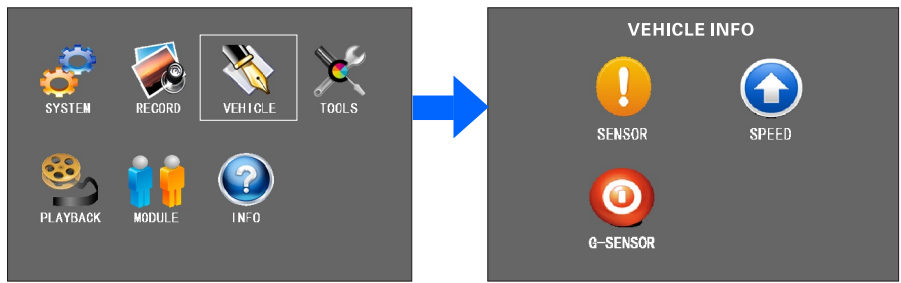

Figure 3-18

Figure 3-19

#### It includes SENSOR, SPEED, G-SENSOR SETUP.

|              |       | :      | SENSOR S | ETUP   |       |
|--------------|-------|--------|----------|--------|-------|
|              | NAME  | ENABLE | PW LEVEL | RECORD | ALARM |
|              | Input | OFF    | HIGH     | ON     | ON    |
| SENSOR SETUR | input | OFF    | HIGH     | ON     | ON    |
| SENSOR SETUP | input | OFF    | HIGH     | ON     | ON    |
|              | input | OFF    | HIGH     | ON     | ON    |
|              | input | OFF    | HIGH     | ON     | ON    |
|              | input | OFF    | HIGH     | ON     | ON    |
|              |       |        |          |        |       |
|              |       |        |          | SAVE   |       |

Figure 3-20

#### 3.5-1: SENSOR SETUP- ( ALARM INPUT )

1.When users installMDVRs, define the sensors according to different port settings, see the figures 3-20. Like change name "INPUT" to "Front door", "Brakes", and etc.

2."ENABLE" on means switching on the sensor, user can select alarm mode as the recording mode, and then select record and alarm on/off on this menu. Actually, sensor input is also alarm input, with high/low level effective. Users normally use above 5V high level to form the loop.

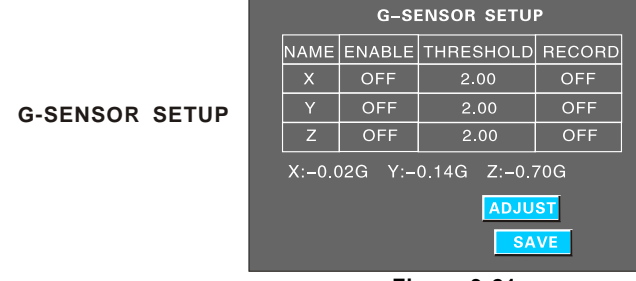

#### Figure 3-21

#### 3.5-2: G-SENSOR SETUP

Before setup acceleration, users must clear X/Y/Z parameters. Acceleration can be analysed as a three-dimensional XYZ coordinate axis, which can express three status: up-down ,right-left , front-back. Uniform speed will not affecton it. Acceleration setup mainly setup thresholds that are defined via testing. Please see Chapter 4.3 for more detailed information.

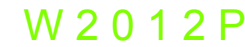

#### 3.5-3: SPEED SETUP

| SPEED SETUP          |                       |           |           |  |  |  |  |
|----------------------|-----------------------|-----------|-----------|--|--|--|--|
| SPD SOUF             | GPS<br>VEHICLE        |           |           |  |  |  |  |
| COEFFICI<br>SPD UNIT | ENT: 0<br>: <u>KM</u> | 8         | КМ<br>МРН |  |  |  |  |
| NAME                 | ENABLE                | THRESHOLD | RECORD    |  |  |  |  |
| LOW SPD              | OFF                   | 060       | OFF       |  |  |  |  |
| HIGH                 | OFF                   | 120       | OFF       |  |  |  |  |
| SAVE                 |                       |           |           |  |  |  |  |

#### Figure 3-22

1. When setting **GPS /VECHILE** to get the speed, please press"ENTER"to switch, if select GPS, so should require demo have GPS module and with signal, that can pass the speed to vehicle and the vehicle can get the speed from GPS.

2.If select"Vehicle"to get the speed ,need to take the pulse sensor to calculate the speed ratio, ( coefficient =pulse /speed ) , pulse sensor connects to demo ports two line : SPEED-A and SPEED-B. this speed ratios requires during vehicle working in accordance with the seted speed and received pulse .

3.Unit of speed is switchable, high-speed alarm setting is turn valid. Threshold means limit the vehicle speed. Speed units is as the same as above .if video is turn on ,when is overspeed, demo will occurs\ alarming ,besides ,also need to set the recording mode as alarm recording in "record setup"--"Normal setup".

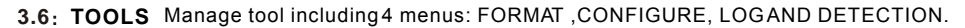

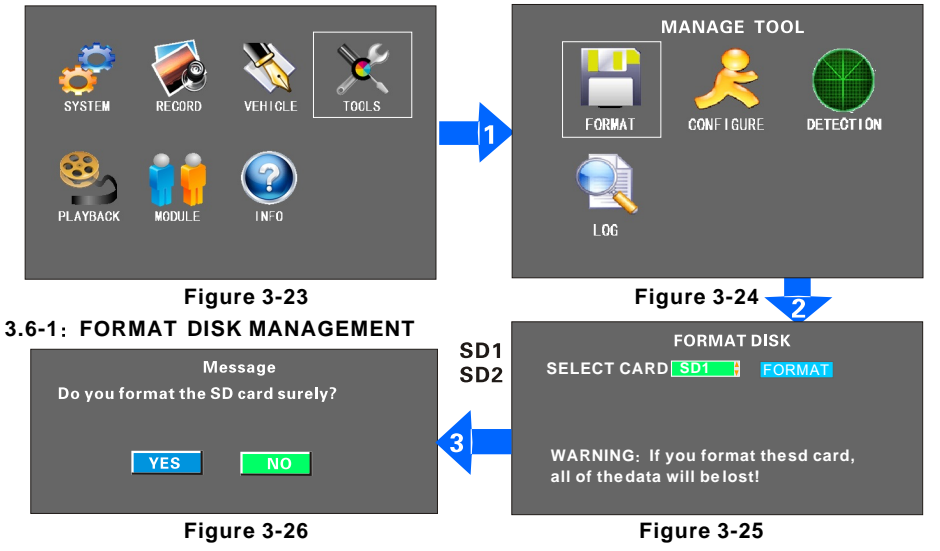

Refer figure 2-2 or 2-5, Before turn on device should insert SD card, please format the SD card and the set then video under normal circumstances. please refer above pictures for the Format procedures. Press"Enter"and select SD1/SD2, then format, according to prompts to select whether format or not.

NOTE : All the storage database be deleted when runs format, please confirm whether there is storage file or other important files information.

W 2 0 1 2 P

### 3.6-2: CONFIGURE MANAGE AND LOG SEARCH

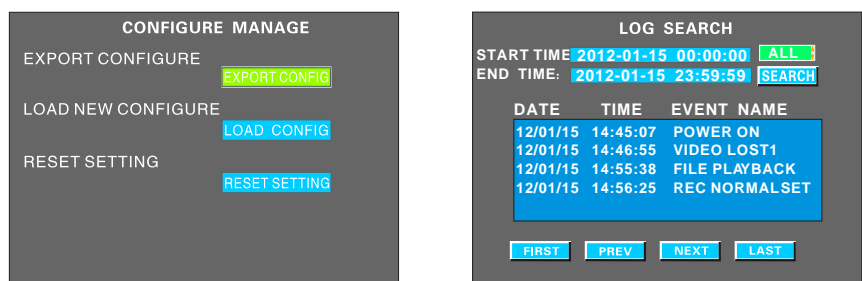

#### Figure 3-27

#### Figure 3-28

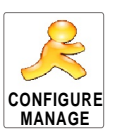

Configure manage mainly including import and outport system current configuration and restore factory configuration. If operates outporting current configuration, system will store the information into SD1 and if others MDVRS' configuration are the same as this models, so we can insert the SD card into others MDVRS, then operate input current configuration. Restore factory configuration: IF can not find out the reasons when problems get during system setting or the demo running out of problem. We can restore factory configuration and then reset the demo.

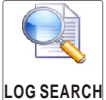

Select starting and ending time and issues type(ALL/ALARM /USER), the start to research, the system will record such related information: system turnon, user setting ,networking setting ,video lost,playback file ,motion detection alarm.system setting and etc.

#### 3.6-3: MOTION DETECTION

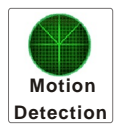

| MOTION DETECTION |        |             |           |      |  |  |  |  |
|------------------|--------|-------------|-----------|------|--|--|--|--|
| CHL              | ENABLE | SENSITIVITY | DETECTION | SAVE |  |  |  |  |
| СН1              | OFF    | LOW         | CONFIGURE | YES  |  |  |  |  |
| CH2              | OFF    | LOW         | CONFIGURE | YES  |  |  |  |  |
| снз              | OFF    | LOW         | CONFIGURE | YES  |  |  |  |  |
| CH4              | OFF    | LOW         | CONFIGURE | YES  |  |  |  |  |
|                  |        |             |           |      |  |  |  |  |

#### Figure 3-29

Select "MOTION DETECTION" in manage tool module and enter into motion detection setting. In user selected area ,when there are moving objects, Information will be written in the log file which named MD ALARM events after the system detected. If its continuous alarm or several alarms in 30S, then the system write the log every 30S. Users can view the information under manage tool-Log query. If user set the Alarm recording as the recording mode, when occurs motion detection. the video during this period will be packet alarm recording. User can view and playback this video via searching alarm recording query.

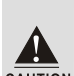

Step1. Enter main menu, Select recording setting -manage setting-set alarm recording as the recording way.

AStep2. Set per-recording and delayed time, In order to confirm the alarm events continuity,<br/>2mins will be better .

Step3. Enter main men-manage tool-motion detection-enable function turns ,set detection sensitivity and detection area ,then save

#### PROCEDURES OF SETTING DETECTION AREAS:

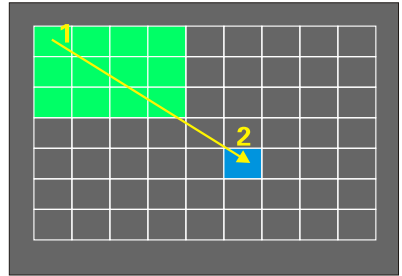

#### Figure 3-30

Select"Configure"and press" ENTER", enter into motion detection configurationinterface. (Figure 3-30).

Step1: Select the first Box, press"Enter"gets yellow, after move the arrow keys, gets dark green) Step2: The select second box, the diagonals of the rectangle between these two boxes is the selected area, (after selected"ENTER"the diagonal region gets into a dark green.)

Step3:, press"Return"to last interface and then save. Sensitivity divided into Low ,medium and high grade, under high-sensitivity mode, it is capable of sensing changes in light and under low - sensitivity status, only can detecting the moving objects.

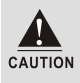

"Enter"and"Cancel"can delete the selected areas , all the parameters set must confirm save after configuration, if is successful modified there will prompted save success.

#### 3.6-4:SYSTEM UPGRADE

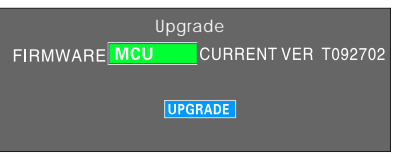

Figure 3-31

No effect on this menu, the procedures are as bellowing :

Step1: Copy upgrading file"HI3512-wkpmdvr.crc"into SD CARDS CATALOGUE.

Step2: Insert SD card into SD1 slot, turn on Demo and then enter into "Upgrading"

**Step3:** Enter into the system after upgrading successfully ,Press Key F1 on the remote control to view the system version information

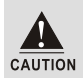

Do not shutpower or pullout USB during the device is upgrading, otherwise it will break the system device.

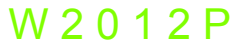

### 3.7: MODULE MANAGE

#### 3.7-1: 3G SETUP

INSTRUCTIONS: When device need connect the network , must have setting in this menu . 1)Insert USIM card, which can support two options: China Telecom(WCDMA) and China Mobile (EVDO) USIM card slot is in the communications board, Remove the small plate which under the demo, then can see the USIM slot, detail installation information please refer to 2.5 section . 2)After installing the USIM card and plug in the 3G antenna, ensure that the system can receive excellent 3G signal.

1:As The basic model does not with 3G and WIFI modules , so there is no use in the modules management setting .

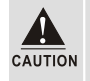

**2:Basic model with GPS module, can not real-time view, but only can view its running track when playback the videos.** 

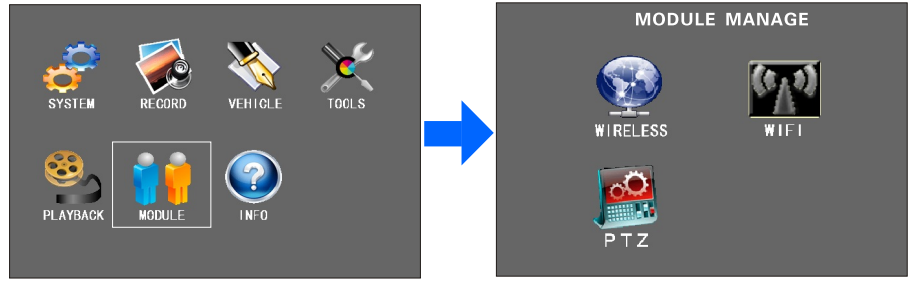

#### Figure 3-32

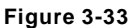

3.Edit the following information in the "WIRELESS SETUP".

1)Wireless dial status"ON".

2)In communications type, if the demo support WCDMA, then select WCDMA, Otherwise, if it is EVDO, then select EVDO, Press the remote control key"ENTER"to switch. (Support WCDMA or EVDO, it is depends on the model type, every demo only can support one mode). 3)Domestic APN and Central number normally are defaulted, no need to change, enter into own USIM card number and password. Used "enter"Key to switch. If is abroad 3G, so need to enter APN and central number according to local network operator offers. Someplace abroad need enter user name and password, then can get the signal well ,when your demo can not get signal normally, please confirm whether the 3G setting is correct or not.

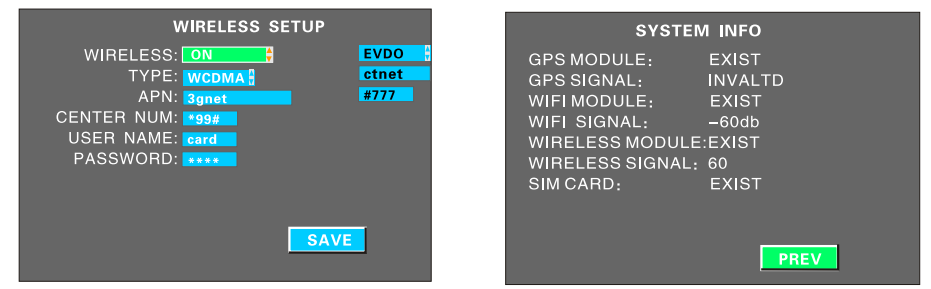

#### Figure 3-34

Figure 3-35

4)Press the remote control key INFO can view related 3G communication information, if shows dials successfully and with excellent signal, then can runs communication via 3G, (Confirm the IP address correct, control port, Network setting, and SIM card whether enough or not).
5)If want connect the demo into CMS server, then enter sever IP address and control port number in the Picture showing (Figure 3-10).

18

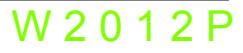

#### 3.7-2: WIFI SETUP

|                  | w                                                                                    | IFI SETUP                                                                        |
|------------------|--------------------------------------------------------------------------------------|----------------------------------------------------------------------------------|
| ENCRYPT TYPE:WEP | ENABLE:<br>ENCRYPT: ON<br>AUTH MODE: OPEN<br>ENCRYPT TYPE: WEP<br>SSID:<br>PASSWORD: | IP ADDR: 192.168.001.012<br>NETMASK: 255.255.255.000<br>GATEWAY: 192.166.001.001 |
|                  |                                                                                      | SAVE                                                                             |

#### INSTRUCTIONS:

Figure 3-36

Insert WIFI antenna into the backside mount of the demo , Edith the following information at the interface as pictures (Figure 3-36)

1.Make enable and Encrypt status"ON"authentication mode including WPA, WPA-PSK,OPEN and share. Encryption contains TKIP and AES, authentication mode is not effective currently, so only choose the OPEN state (Open-certifications is notrequired .then WIFIcan communicate properly, Select WEPencryption, refer Figure 3-36, Press"ENTER"key to setabove information and different options' switching.

2.Enter the SSID and password (wireless network and password), IP ,MASK and gateway ,all the set must be match with your local wireless network, SSID /PASSWORD ,press"ENTER"to set up, IP,netmask and gateway press"CANCEL" and the number keys to set up .

3.Check system information, refer Figure 3-35, if the WIFI signal is over-60db, it indicates WIFI signal is excellent .4. If want connectinto CMS server, refer the center of the IP field in Figure 3-10, enter the CMS center IP and port numbe.r

### 3.7-3: PTZ SETUP

PTZ SETUP

|     | PTZ SETUP |          |     |        |        |     |  |  |
|-----|-----------|----------|-----|--------|--------|-----|--|--|
|     | Protocol  | Baudrate | Dbi | : Sbit | Verify | Num |  |  |
| СН1 | PELCO-D   | 2400     | 8   | 1      | None   | 1   |  |  |
| СН2 | PELCO-D   | 9600     | 8   | 1      | Even   | 12  |  |  |
| Ch3 | PELCO-D   | 9600     | 8   | 1      | Even   | 12  |  |  |
| СН4 | PELCO-D   | 9600     | 8   | 1      | Even   | 12  |  |  |
|     |           |          |     |        |        |     |  |  |
|     |           |          |     | S/     | VE     |     |  |  |

Figure 3-37

#### **INSTRUCTIONS:**

1.Protocol:PELCO-D and PELCO-P optional.

2.Baudrate:There are 1200/2400/4800/9600 four options, user can modify different bits rates according to different PTZ .

3.D-bits:Normally is 8, now here is defaulted to select 1-8.

4. S-bit:Normally is 1, no need modify when has been defaulted.

5. Verify: Decide to select which checking way.

6. Address num:Enter address mum and must be as the same as the PTZ's address code, Normally PTZ's address code is default at "1",PTZ address code is adjustable and need set different address code to indentify different PTZ.

7. Cable connecting: PTZ anode connect RS485-A and Negative connect RS485-B. .

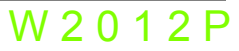

| 19

8. Remote control opertation: Setting "AV To n the manu. They are used for controlled up down ,left and right, "ZOOM" "+","-" enlarge and narrow function, "Focus" "+","-" Transfer large focal length and transfer small focal length."IRIS+","IRIS-" Adjust infrared ights, "PRESET" used for setting preset position, "RECALL" Used for select to use preset position, "BRUSH" is wiper. These function only can achieved once PTZ available.

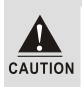

User connected PTZ successfully and set the parameters, need select channel which used for connecting PTZ, For example, when PTZ is on channel 2, in order to control it we need transfer into Channel 2 and enlarge on the monitor interface .please refer chapter 4, chart 4.4 for more detail information.

#### 3.8: SYSTEM INFORMATION

| SYSTEM INFO                                                                   | )          | SYSTE                                                      | I INFO                             |  |
|-------------------------------------------------------------------------------|------------|------------------------------------------------------------|------------------------------------|--|
| FIRMWARE VER: V11100<br>HARDWARE: V001<br>MCU VER: V07200<br>SD CARD CAPACITY | 912        | GPS MODULE:<br>GPS SIGNAL:<br>WIFI MODULE:<br>WIFI SIGNAL: | EXIST<br>INVALTD<br>EXIST<br>-60db |  |
| NUMBER TOTAL SPACE                                                            | FREE SPACE | WIRELESS MODULE<br>WIRELESS SIGNAL:                        | :EXIST<br>60                       |  |
| SD1 31.20GB                                                                   | 15.03GB    | SIM CARD:                                                  | EXIST                              |  |
| SD2 0KB                                                                       | 0KB        |                                                            |                                    |  |
|                                                                               | NEXT       |                                                            | PREV                               |  |

#### Figure 3-38

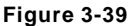

#### INSTRUCTIONS:

Enter into main menu, the last menu is the"INFO"besides enter into main menu select"INFO" to check related information, but also have the bellowing brief ways :

Press"F1"on the remote control under four pictures at the scene to monitor the status, will show the system information, (Figure 3-38), the system information contains firmware, software version number and SD cards storage informations.

#### 3.9: PLAYBACK

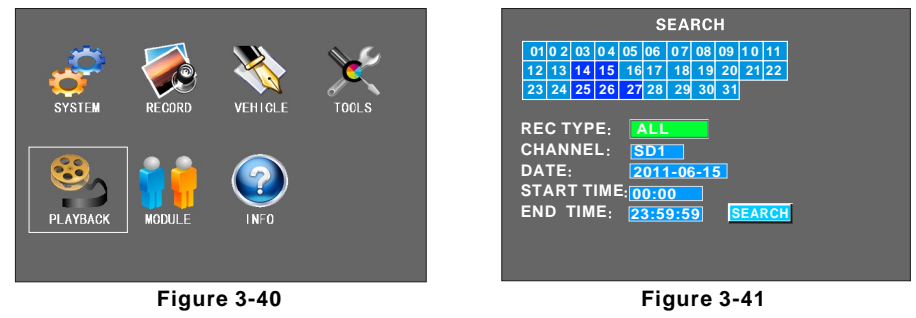

#### A:SEARCH INSTRUCTIONS

Enter into recording searching manu, Select different recording type and different storage cards to playback files and also can search the detail files according to date and time. When there is recording file available, the date will turns green .Refer Figure 3-42 for more detail information.

#### **B:SEARCH RESULTS INTERFACE**

Enter into search result interface, shows recording file information :

Type including"Normal"and"Alarm"recording, Normal recording files usually comes from turning on device recording or timing recording and alarm recording is from"Recording setup-

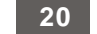

Normal setup – Record mode. Others manussuch as sensor setting, speed alarm setting, shock acceleration, motion detection set related parameters and also connect peripherals, when alarm signal occurs, system will record the video automatically.when playback the recording, resolution contains D1/HD1/CIF, Video's starting and ending time is the file package time and it will show file's storage

| SEARCH RESULT    |      |       |       |      |      |  |  |  |
|------------------|------|-------|-------|------|------|--|--|--|
| DATE: 2012-01-01 |      |       |       |      |      |  |  |  |
| ТҮРЕ             | RES. | START | END   | CHL  | SIZE |  |  |  |
| Normal           | HD1  | 14:43 | 14:55 | 1    | 29M  |  |  |  |
| Normal           | HD1  | 14:43 | 14:55 | 2    | 31M  |  |  |  |
| Normal           | HD1  | 14:43 | 14:55 | 3    | 26M  |  |  |  |
| Normal           | HD1  | 14:43 | 14:55 | 4    | 35M  |  |  |  |
| Normal           | HD1  | 14:55 | 15:15 | 1    | 63M  |  |  |  |
| Normal           | HD1  | 14:55 | 15:15 | 2    | 60M  |  |  |  |
| Normal           | HD1  | 14:55 | 15:15 | 3    | 58M  |  |  |  |
| Normal           | HD1  | 14:55 | 15:15 | 4    | 70M  |  |  |  |
|                  |      |       |       |      |      |  |  |  |
|                  |      |       | 10010 |      | _    |  |  |  |
| FIRST            |      | REV   | JEXT  | LAST |      |  |  |  |
|                  |      |       |       |      |      |  |  |  |

Figure 3-42

#### C:Playback interface

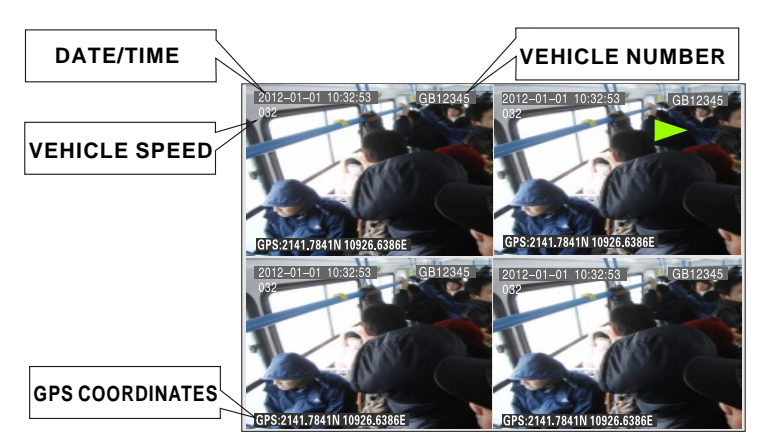

Figure 3-43

After selected fixed recording file, yellow lights shows selected ,Press "ENTER", as figure 3-43, play procedure can indicate the time, speed, GPS information and etc. the buttons used for playback are PLAY, back REW, FWD, PAUSE /STEP. STOP. ; Fast forward and rewind can press ; X2, X4, X 8, X16 times the speed of play If voice exist, please enlarge the channel and then press direction button , left and right to adjust the voice .Besides ,Playback recording SD Card file on PC ,please see the details in chapters 4.5 for reference .

21

W 2 0 1 2 P

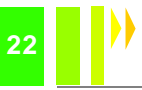

### CHAPTER 4: COMMON SHORTCUT SETUP

#### 4.1: CABLES TESTING AND POWER ON

The host power cable has three wires—red, black and yellow. Red and black wires connect to the car battery directly, red wire to positive pole and black to negative pole. The yellow wire directly connects to the ignition wire (namely the gear before the start-up motor). However, during testin other places without vehicle environments, the wiring connections are as follows: twist the red and yellow wires into one thread and connect to positive pole, while black wire alone to negative pole, then provide DC12V-5A or above switchingpower supply to the host.

1: Properly connect the power cable and power it. As long as the power supply is provided, the blue lamp of the pane - "PWR" is on, and the device stays at stand-by mode.

2: Connect the monitor and other relevant equipments to the host via the AV-OUT cable. Make sure all cables are correctly connected.

3: The device can be switched on only when being locked with the electronic key, and all other corresponding indicator lamps flash yellow after booting.

The below Figure 4-1 shows the testing cable, and vehicles' actual power cable connection:

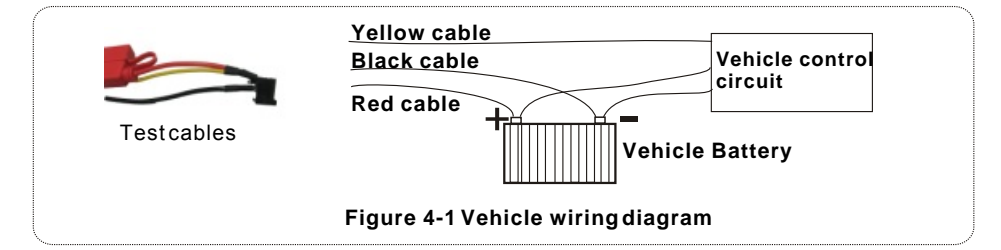

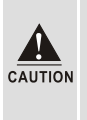

1. The voltage range of power supply is DC8-36V. When only the blue lamp of the front panel flashes on, the device stays at stand-by mode. And more than just one lamp will be on after normal booting.

2. If power supply is provided via the testing cable, the host can't realize power-off delay.

#### 4.2: RECORDING SETUP

#### 1:AUTO RECORDING

With SD card installed, the device will start recording automatically after normal boot into the system, without any setting changes. And DVR will operate according to ex-factory default settings.

NOTE: During the first use after booting into the system, formatting the installed SD card is recommended, so that the system can be more compatible to its format.

#### 2: TIMED RECORDING

MENU -RECORD SETUP-NORMAL SETUP--REC MODE, and change into Timed Record, then back to the upper menu"**TIMED SETUP**" and setup the recording time range, then save. For more detailed menu operations, please refer to Section 3.4-3.

NOTE: Use the key"+"or"-" (under the number"8"or"9") during the recording time range setup.

#### 3:ALARM RECORDING MENU -RECORD SETUP-NORMAL SETUP--REC Mode, then change into Alarm record. Setup the

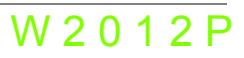

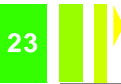

alarm preparation record time (range 0-60s) and the alarm record delay time (range 30-900s); the alarm output time (range 5-240s), the alarm output setting can be dependent on the actual external alarm equipment.

Second, the installation of corresponding external alarm input devices is needed, like emergency switch button, switch door magnetic door, sudden braking sensor and other sensors. The alarm settings of this device include several types as follows:

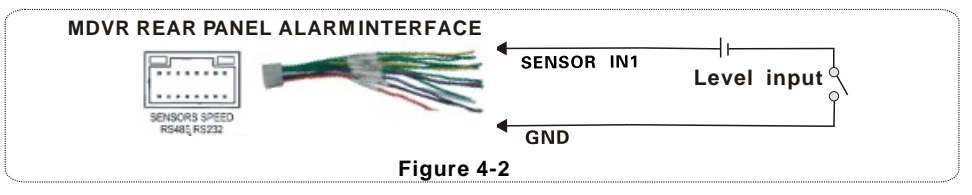

#### A: SENSORS INPUT ALARMS. SYSTEM MENU-VEHICLE INFO-SENSOR SETUP

In the menu shown in Figure 3-20, choose high or low trigger level, and switch on recording; This menu corresponds to the host's six external alarm input"SENSOR IN", and the external should connect to the corresponding sensing switch equipments, like magnetic door, emergency switch button, turning lamp switch, brake pedals(shown in Figure 2-13) and etc. The rough connection is as shown in Figure 4-2.

#### B: OVERSPEED ALARM SETUP. SYSTEM MENU-VEHICLE INFO-SPEED SETUP

If a vehicle adopts GPS to acquire speed, as shown in Figure 3-22, the GPS signal should be good, then the threshold of overspeed alarm should be set, like 100KM/H, namely the maximum speed limit. Then switch on enabling and recording, when vehicle's speed exceeds 100KM/H, the vehicle will output an alarm and record simultaneously.

If a vehicle chooses to acquire speed from itself, the connection to the speed pulse sensors is necessary, which is used to calculate the speed ratio (the coefficient = pulse/speed). Connect the pulse sensor to the two lines of the vehicle ports-SPEED-A and SPEED-B. The speed ratio is determined according to the set speed and the obtained pulse during the course of vehicle's running, so the operations are more complex. A simplified connection is shown as Figure 4-3.

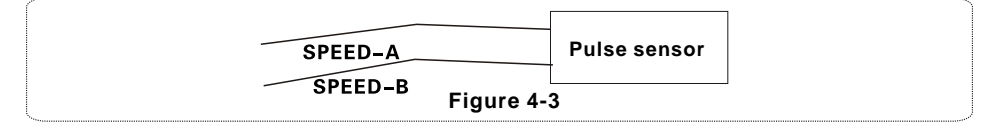

#### C:G-SENSOR ALARM RECORDING. SYSTEM MENU-VEHICLE INFO-- G-SENSOR

As shown in Figure 3-21, G-SENSOR can be understood as a three-dimensional X, Y, Z coordinate axis, which demonstrates vehicle' s three status sets respectively, up and down, left and right, back and forth. Also up-and-down bumps, speed-up, sudden braking, side tumbling, sharp turns, and so on during the course of vehicle' s running can be shown from X, Y, Z axis.

A related value of the threshold needs setup. After installation to vehicles, firstly a calibration is required, namely to reset X/Y/Z parameters; then during the operation measure sudden braking accelerate, range value of up-and-down bumps, variation value of left-and-right sharp turn, etc., so as to determine which axis has big changes, and these operational status will display and change real time. With threshold set and"record"on, the device will start recording when vehicles run over the threshold limit.

### D: MOTION DETECTION ALARM RECORD. SYSTEM MENU-TOOLS-MOTION DETECTION

As shown in Figure 3-29, turn on enabling switch, set detection sensitivity from "high, medium and low" according to requirements, generally set to "medium". Next the most important step is to set motion detection area by diagonal setup, please kindly refer to Figure 3-30, there is no record on and off menu here, and the default setting is to turn on with enabling, so as long as you set motion detection area and set record mode for alarm record, the host will trigger recording and generate alarm record files when move occurs in the image. (Note: all settings can only take effect by press the latter saving).

23

W 2 0 1 2 P

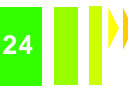

#### 4.3: PTZ CONNECTION AND SETUP

#### Setup steps:

**Step 1,** Choose PTZ protocol, includes PELCO-D and PELCO-P, mostly choose PELCO-D. **Step 2, S**etup baudrate from 1200/2400/4800/9600, which has to correspond to that on PTZ.

**Step 3**, **S**etup PTZ address, which should match the set address on PTZ, Normally the default PTZ address is 1. The dialed address of PTZ is adjustable, and can set differently to identify if more PTZ are used.

**Step 4,** Cable connection: the RS-485 control line on PTZ connects to the host's RS-485 port, namely RS485-A and RS485-B respectively.

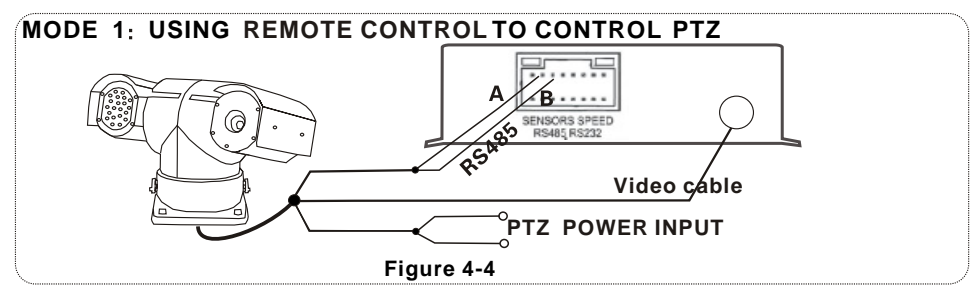

User connected PTZ successfully and setthe parameters, need select channel which used for connecting PTZ, Forexample, when PTZ is on channel 2, in order to control it we need transfer into Channel 2 and enlarge on the monitor interface

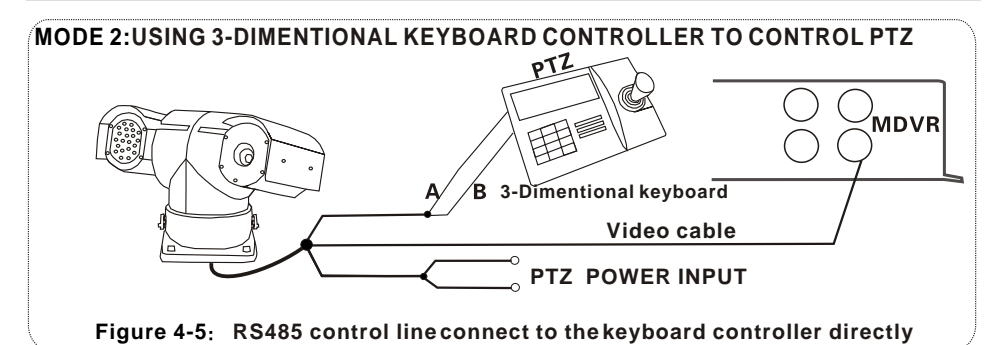

#### Step 5, Three ways Cables connections

**Type 1:** Connect the RS-485 control line on PTZ to the host's RS485-A and RS485-B port respectively, and video cable to the host video input port, then provide power supply to the PTZ; such wiring requires to set related data of the MDVR host corresponding to those on the PTZ, and then use an IR remote controller to control the PTZ.

**Type 2:** PTZ RS-485 control cable connect to 3-Dimentional keyboard controller directly, No need to connect to host MDVR. video cable connect to host the video input port, and provide power supply to the PTZ and 3-Dimentional keyboard controller respectively, then setup keyboard controller parameters to match the PTZ. Because of the 3-dimensional keyboard controller, make the operation fast ,convenient and ore pratical, So it is better to take this method

**Type 3**: Connect PTZ RS-485 control line to both 3-Dimentional keyboard controller and host MDVR, so that the PTZ can be controlled by remote controller, keyboard controller and CMS platform.

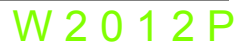

W 2 0 1 2 P

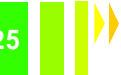

### 4.4: PLAYBACK RECORDED FILES ON PC

Recorded files cannot only playback on the device itself, but also can transfer to the PC player to play.Install the player:

Double-click the CD-ROM installation files" MDVR PLayer V1.0.1.30\_111221.exe", and select the installation language, which supports Chinese and English, then click OK and click 'Next'. After the installation is completed, the shortcut of player icon ison the desktop; the installation steps are shown in Figure 4-6.

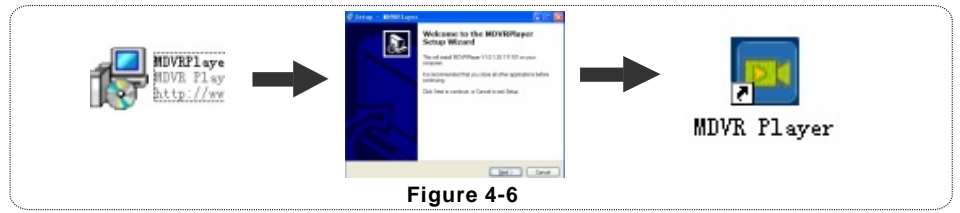

Take out the SD card from the device, then insert it into PC's USB port with SD card set, and PC will recognize the new hardware installation automatically. After SD card data reading, open the folder, where recorded files are stored infolders named by date. Open these folders, and the suffix of recorded files is".264" as shown in Figure 4-7, while playback screen shown in Figure 4-8.

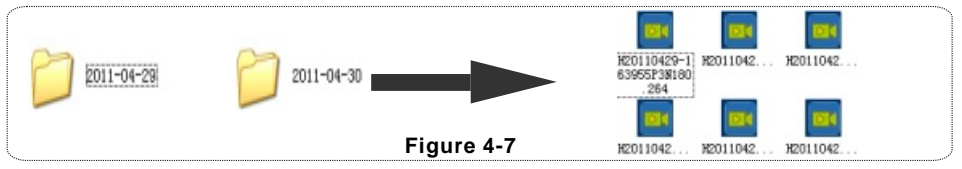

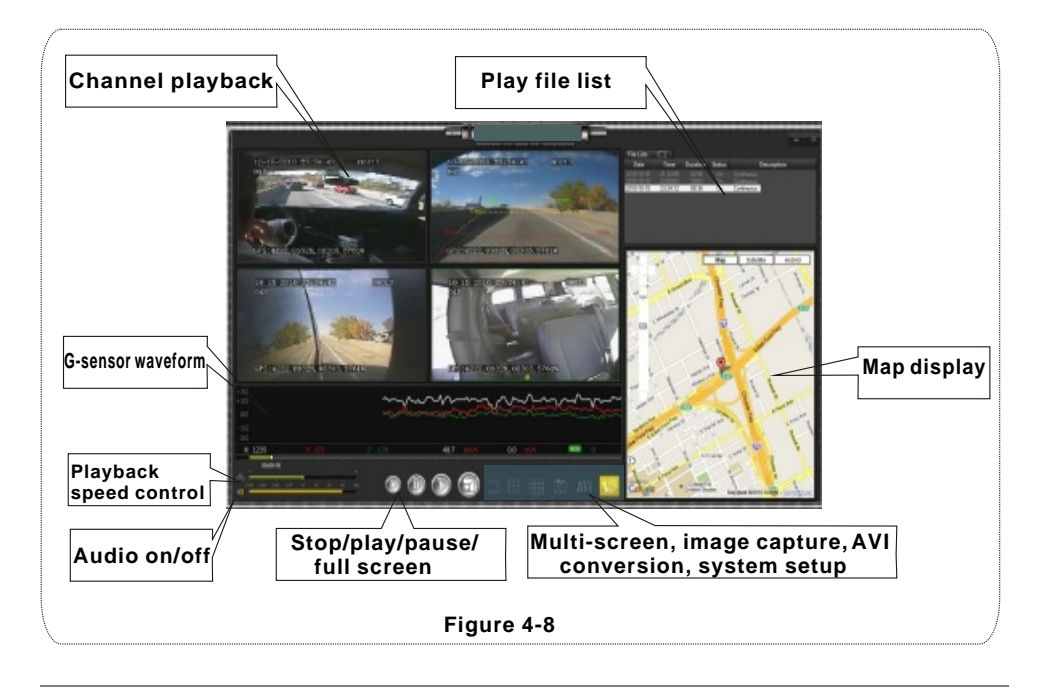

25

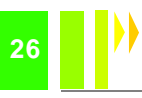

### 4.5: VEHICLE FAST CONNECTING TO CMS

# NOTE: For the Simply MDVR which without WIFI and 3G modules, the below instructions is not compatible to them

**Step 1:** Install SIM card which support WCDMA/EVDO. Please refer to Section 2.6 for detailed installation steps reference, as shown in Figure 2-15.

**Step 2:** Enter into system menu after booting, modify the host's device number from 00000 to 99999 firstly, SYSTEM MENU - SETUP-BASIC- SETUP VEHICLE NUM. Each server identifies different hosts by their device number, which is crucial to be modified. If the host still can not connect to CMS after modification, please check whether the device number is workable or not.

**Step 3:** Modify the vichile's number, by which vehicle's information is displayed in CMS platform. If the default number 00000 is not changed, vehicles searching will be quite inconvenient because of different vechile's and numbers.

**Step 4:** Enter into important network setup, SYSTEM MENU - SYSTEM SETUP-NETWORK SETUP, and setthe server IP and port. The server can be built by the user or connect to manufacturer's server, takethe server IP: **113.108.110.117** as an example, input the server IP, then input the control port number 8501, and save, as shown in Figure 3-10.

### THE MAIN FLOW OF RAPID REPORT TO CMS IS SHOWN IN THE BELOW FIGURE 4-9.

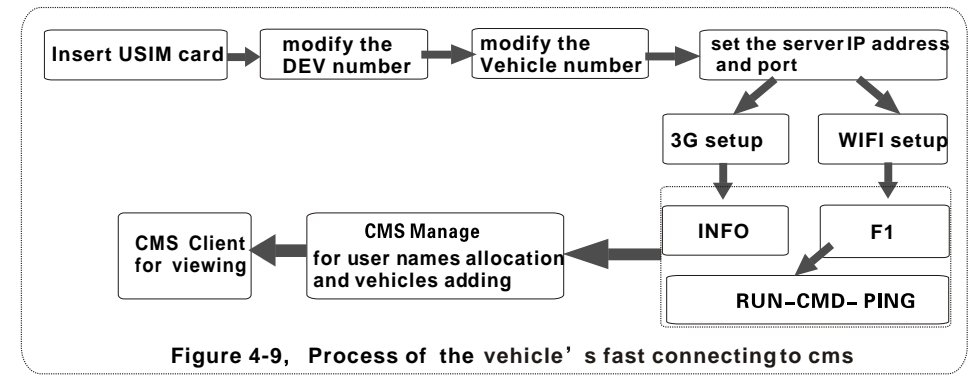

**Step 5:** Enter into"SYSTEM MANU- MODULE", which includes 3G and WIFI setup. There are two steps as belowing :

### A.Wireless setup

For wireless 3G setup, its cluding WCDMA and EVDO network type. Also need to notice APN and center number. User name is defaulted Local lace, some overseas network operator need to enter user name and password, the APN and the center number also need to be modified based on the local network data then input relevant information. After setup is complete you can press the INFO button to check whether dial query is success or not

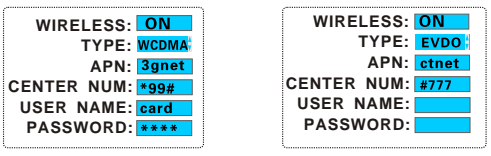

#### **B. WIFI SETUP**

Regarding to WIFI setup, please note the belowing several points, mainly are the authentication mode and encryption type. Authentication mode is not in effect currently, only choice is"OPEN"

26

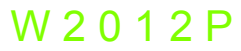

Mode is workable without authentication, For encryption type, need to choose WEP, then insert SSID and password (wireless network's name and password). Also need to set the host IP address, mask, gateway and etc. With settings finished, press the "F1" button on the remote control, Check the WIFI signal and check whether the current host is in the current local area network via PC ping.

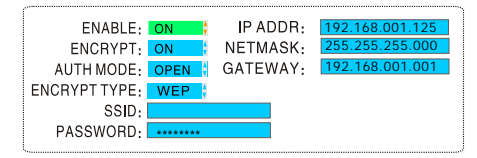

**Step 6:** Above are two ways networking mode, 3G or WIFI. After network connection, the next step is CMS management software operation on the PC, there are two steps. One is CMS user names and add vehicles allocation , if in self-built server, you can add yourself, if it is connect to manufacturer's server, then can ask the technical staff to assist on adding. The other one is login CMS Client view by user name and finally realize the CMS Connecting .For the detailed operation of the Client platform, please refer to the relevant files from the Random CD.

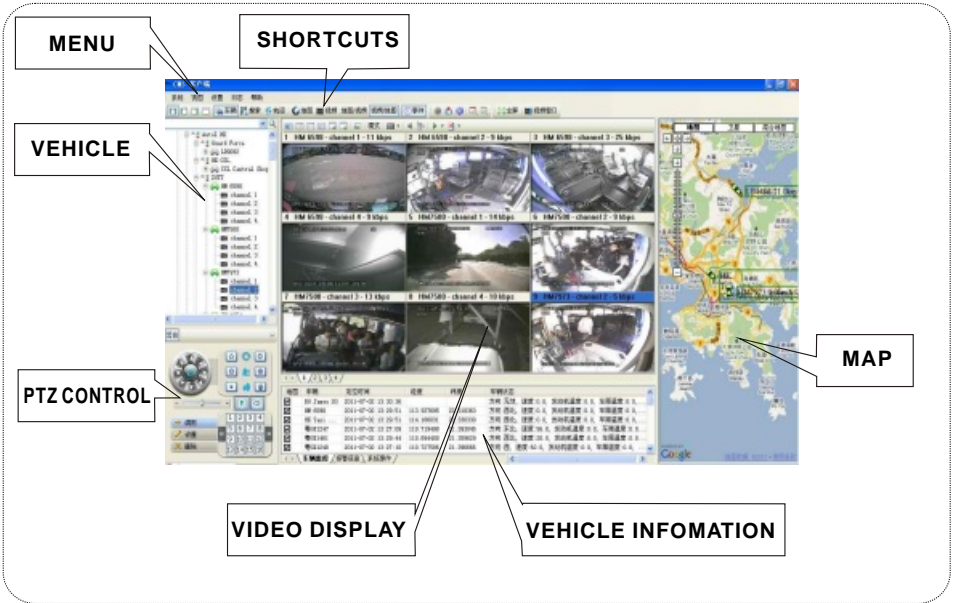

### APPENDIX 1: CMS PLATFORM INTERFACE

### **APPENDIX 2: FAQ**

Q: What should I do if problems occur when I can not solve myself?

A: Please write down the units number, software version number and describe theproblems in details, then submit to our technical support for analysis. Please kindly note that the more detailed descriptions that you offer will make our analysis more convenient.

Q: There's no video output from the Mobile DVR?

A: 1.Check whether the host is on, if only one blue lamp is on, the host is at standby mode, still not booted. Also check whether the red and yellow lines of the host power cable are all powered on. If only one line is powered, the device still can not boot.

2. Check if the monitor is powered on and its video switched to AV status.

3. Check if the AV-OUT cable connects well to the monitor or not.

4. Check whether the host is locked well or not, otherwise it cannot boot normally.

Q: What if the MDVR video input port does not match the camera AV-OUT port? A: Our MDVR uses 4PIN portor Aviation port and cameras use 4PIN/BNC port. If they does not match, please connect them with the converter or connect cables one-to-one according to linear definition standard of the units.

Q: SD cardinserted but the device can not record after booting?

A: 1.Check if the SD card is locked, also check whether the SD card slotloosen contact or not. 2. If it's a new SD card used at the first time, suggest to enter into the system, enter main menu-MANAGE TOOLI-format to have a format operation.

3. Check whether the recording channel is switched off, if timing record is set, the device will not record as it is not in the recording time.

4. Check whether the SD card is pulled out with power on or not, Suggest to pull out SD card when the device is turn off.

Q: Record files are missing or there' re no record files during a certain time?

A: 1.Please find out the last record file and after the missing files for analysis.

2. Check if the MDVR is not switched onduring that period, for example, the host does not set delay record when the driver stops the vehicle half-way or loads and uploads cargo.

Q: The PTZout of control and can not pan & tilt?

A: Check whether the protocol, baudrate and address are set correctly or not. Check if the channel is selected to maximum screen when controlling the PTZ, for example, when controlling the second channel, its image should be maximized to full screen so as to be controlled.

### FAQ ABOUTGPS

Q: GPS module exists but without coordinate information?

A:1.Check whether the GPS module exist or not and please check whether hardware is installed and connected wellor not.

2. Check whether the GPS antenna is connected wellor broken. Please place it at strong signal areas. Note that GPS signal maybe blocked by car glasses.

3. Please place the GPS antenna outdoor. If tested indoor, GPS signal may also be blocked.

Q: The GPS location shows deviations on the map?

A: Signals are valid if GPS module has positioned. The deviation can be caused by many reasons, like government restrictions, allowable error, GPS signal interruption, etc. The actual satellite map has deviations for safety reasons, and they can be corrected by GPS calibration.

28

W 2 0 1 2 P

W 2 0 1 2

### FAQ ABOUT 3G

(Basic SD card MDVR without 3G/WIFI modules ,Please notice the bellowing points:) Q: What need I pay attention on using 3G wireless module to dial?

A: 1.Built-in wireless module is different between WCDMA and EVDO, also different devices support different modules. Please make sure that your module matches with the USIM card inserted. Never use EVDO USIM cards insert WCDMA device.

2. Check whether IP Server and control port set correctly, 3G signal is strong enough or not, then check whether 3G dialed successfully or not .

3. If dialing fails, please check whether 3G antennas is connected well or not, as weak signals also may cause unsuccessful dialing. Besides, check whether the USIM has enough flow or not, If there is not enough flow with the USIM card, Dialing also will fails.

Q: What need to do firstly when there is no video and can not dial about 3G? A: Press the INFO button to enter system information interface, check whether USIM card exists or not, signal strength and dial-up status, whether the antenna contacts well or not, also check whether the SIM card with flow or not. Using a new Sim card to check. All these are basic judgments. If there are signals but dialing fails, so we need to check whether center number and APN set correctly or not. Also check whether the device number has been occupied or not.

### FAQ ABOUTCMS

Q: Device turning on, there's no vehicles and video on the CMS Client platform?

A: Make sure the center server is working and on network. And then check whether the device number has been occupied and has caused conflicts, then check whether center number and APN set correctly or not. Check the device reports to CMS center via 3G module or WIFI, if it is 3G module ,please check the module network type is corrector not , like WCDMA and EVDO need appropriate USIM card to support. Also check if antenna is ingood contact status. If the device is still unable to report to the center after all above operation. Enterinto system information interface, check whether dialing is successful or not, if not, check whether the data access point and center number set correctly or not. In case that the device still fails, please submit as much information as possible to our technical for analysis, and please note the more data the more convenient.

Q: The Devices is in the network, but without any video images?

A: Please set a lower sub-stream flow for image transmission. When the frame rate of sub-stream set too high, transmissions will be jammed or slowed by network upload restrictions. Also bad network signal will affect the video transmissions seriously.

Q: After normal report to the CMS, the device loses video after a period of time? A: Firstly, check the device information to see whether it is dialing or not, if it's always on status, there may the Sim card is out of flow, then replace a new card to have a try .Secondly, Check whether the Device number have been changed by the driver or not. For the modified devices need to report and adding the devices information into CMS platform again

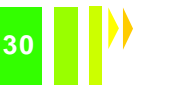

#### APPENDIX 3: CORRESPONDING TABLE OF STORAGE SPACE

| Corresponding table between image quality and recording space |                       |     |     |     |     |     |     |     |     |
|---------------------------------------------------------------|-----------------------|-----|-----|-----|-----|-----|-----|-----|-----|
|                                                               | Quality<br>Resolution | 1   | 2   | 3   | 4   | 5   | 6   | 7   | 8   |
| Storage<br>Space<br>M/h                                       | D1                    | 900 | 670 | 540 | 450 | 390 | 350 | 315 | 280 |
|                                                               | HD1                   | 560 | 420 | 335 | 280 | 245 | 220 | 195 | 175 |
|                                                               | CIF                   | 350 | 260 | 210 | 175 | 150 | 135 | 120 | 110 |

The storage space for one channel per hour is as showing as the above table for reference. The actual recording file size is depending on the current channel, illumination variant, object movement and many other factors. If the image is always stillness, the recording file will be much smaller; In order to save space, can set up turn off audio or turn off the channel which without video.

# W 2 0 1 2 P